# บทที่ 12

## บทประยุกต์การจำลองระบบ

(Simulation Applications)

12.1 บทนำ เพื่อจะให้เห็นประโยชน์ในเชิง บูรณาการ (Integrated) ของการนำข้อมูลไป ประมวลผลด้วยตัวแบบคณิตศาสตร์ตลอดจนวิธีการนำเสนอ จะได้นำเสนอตัวอย่างที่จะเป็นบท ประยุกต์การดำเนินงานในทางธุรกิจ โดยนำความรู้จากเรื่องระบบสารสนเทศ ขั้นตอนการคำนวณ การใช้ประโยชน์จาก Excel, Macro และการใช้ VBA ในการออกแบบ

ตัวอย่างที่ 12.1 การใช้ค่าความน่าจะเป็น และการใช้แบบจำลองเลขสุ่ม (Rand บน Excel) การสร้างสารสนเทศในการตัดสินใจเรื่องการผลิตขนมปังออกมาขายตามเงื่อนไขที่กำหนด โดยมี ข้อตกลงว่ารากาขายหน่วยละ 0.41 \$ โดยมีต้นทุนหน่วยละ 0.23 \$ ถ้าวันนั้นผลิตและขายไม่หมด ด้องลดรากาขนมปังเหลือชิ้นละ 0.14 \$ ค่าความน่าจะเป็น(โอกาส) ในการขายขนมปังกำหนดให้ ตามตาราง จงจำลองระบบเพื่อหาปริมาณการผลิตที่เหมาะสมที่สุด ภายใต้ข้อกำหนดดังกล่าว

|                                |           | 2000 |
|--------------------------------|-----------|------|
|                                |           |      |
| DATA : NUMBER OF ROLLS BAKED E | ACH DAY = |      |
| SELLING PRICE , \$ / ROLL      | 0.41      | \$   |
| COST PER ROLL                  | 0.23      | \$   |
| SALVAGE VALUE PER ROLL         | 0.14      | \$   |
| MARGINAL PROFIT PER ROLL       | 0.18      | \$   |
| MARGINAL LOSS PER ROLL         | 0.09      | \$   |

ตารางที่ 12.1 ค่ากำหนด CT487

#### PROBABILITY DISTRIBUTION

ตาราง 12.2 โอกาสที่จะงาย

| LOWER | UPPER | MIDPOINT | FREQUENCY | PROBABILITY |
|-------|-------|----------|-----------|-------------|
| 1000  | 1100  | 1050     | 0.06      | 0.06        |
| 1100  | 1200  | 1150     | 0.20      | 0.26        |
| 1200  | 1300  | 1250     | 0.35      | 0.61        |
| 1300  | 1400  | 1350     | 0.25      | 0.86        |
| 1400  | 1500  | 1450     | 0.10      | 0.96        |
| 1500  | 1600  | 1550     | 0.04      | 1.00        |

โดยที่ส่วนของตาราง probability distribution มาจากสูตรดังนี้

### PROBABILITY DISTRIBUTION

ตาราง 12.3 เป็นที่มาของตาราง 12.2

| LOWER | UPPER | MIDPOINT          | FREQUENCY | PROBABILITY |
|-------|-------|-------------------|-----------|-------------|
| 1000  | 1100  | =AVERAGE(A13:B13) | 0.06      | =D13        |
| 1100  | 1200  | =AVERAGE(A14:B14) | 0.2       | =E13+D14    |
| 1200  | 1300  | =AVERAGE(A15:B15) | 0.35      | =E14+D15    |
| 1300  | 1400  | =AVERAGE(A16:B16) | 0.25      | =E15+D16    |
| 1400  | 1500  | =AVERAGE(A17:B17) | 0.1       | =E16+D17    |
| 1500  | 1600  | =AVERAGE(A18:B18) | 0.04      | =E17+D18    |

ผลลัพธ์จากการจำลองตามค่าความน่าจะเป็นจะได้ดังตาราง 12.4 โดยใช้ข้อมูลจากตารางที่ 12.1 –

12.3

| SIMUL | ATION OF 25 DAYS WITH | 2000      | ROLLS BAKED EACH DAY |                      |        |
|-------|-----------------------|-----------|----------------------|----------------------|--------|
| DAY   | RANDOM NUMBER( E)     | DEM ROLLS | ROLLS SOLD           | ROLLS UNSOLD         | PROFIT |
| 1     | 0.004718805           | 1050      | 1050                 | 950                  | 117.5  |
| 2     | 0.554710922           | 1250      | 1250                 | 750                  | 227.5  |
| 3     | 0.027290127           | 1050      | 1050                 | 950                  | 117.5  |
| 4     | 0.227661303           | 1150      | 1150                 | 850                  | 172.5  |
| 5     | 0.072988283           | 1150      | 1150                 | 850                  | 172.5  |
| 6     | 0.029251222           | 1050      | 1050                 | 950                  | 117.5  |
| 7     | 0.487581656           | 1250      | 1250                 | 750                  | 227.5  |
| 8     | 0.750769273           | 1350      | 1350                 | 650                  | 282.5  |
| 9     | 0.516357876           | 1250      | 1250                 | 750                  | 227.5  |
| 10    | 0.362023802           | 1250      | 1250                 | 750                  | 227.5  |
| 11    | 0.647090129           | 1350      | 1350                 | 650                  | 282.5  |
| 12    | 0.283483231           | 1250      | 1250                 | 750                  | 227.5  |
| 13    | 0.300134114           | 1250      | 1250                 | 750                  | 227.5  |
| 14    | 0.828458202           | 1350      | 1350                 | 650                  | 282.5  |
| 15    | 0.499326497           | 1250      | 1250                 | 750                  | 227.5  |
| 16    | 0.096851331           | 1150      | 1150                 | 850                  | 172.5  |
| 17    | 0.388247484           | 1250      | 1250                 | 750                  | 227.5  |
| 18    | 0.189864784           | 1150      | 1150                 | 850                  | 172.5  |
| 19    | 0.873366647           | 1450      | 1450                 | 550                  | 337.5  |
| 20    | 0.545169977           | 1250      | 1250                 | 750                  | 227.5  |
| 21    | 0.325675761           | 1250      | 1250                 | 750                  | 227.5  |
| 22    | 0.672972328           | 1350      | 1350                 | 650                  | 282.5  |
| 23    | 0.472560839           | 1250      | 1250                 | 750                  | 227.5  |
| 24    | 0.231331587           | 1150      | 1150                 | 850                  | 172.5  |
| 25    | 0.118843895           | 1150      | 1150                 | 850                  | 172.5  |
|       | ตารางที่ 12.4         |           |                      | AVERAGE DAILY PROFIT | 214.3  |

CT487

247

## ตารางที่ 12.5 แสดงสูตรของตารางที่ 12.4

| SIMULATION OF |         |                                                                                              |
|---------------|---------|----------------------------------------------------------------------------------------------|
| 25 DAYS WITH  |         |                                                                                              |
|               | RANDOM  |                                                                                              |
| DAY           | NUMBER  | DEMAND ROLLS                                                                                 |
|               |         | =IF(B37<=\$E\$13,\$C\$13,IF(B37<=\$E\$14,\$C\$14,IF(B37<=\$E\$15,\$C\$15,IF(B37<=\$E\$16,\$C |
| 1             | =RAND() | \$16,IF(B37<=\$E\$17,\$C\$17,\$C\$18)))))                                                    |
|               |         | =IF(B38<=\$E\$13,\$C\$13,IF(B38<=\$E\$14,\$C\$14,IF(B38<=\$E\$15,\$C\$15,IF(B38<=\$E\$16,\$C |
| 2             | =RAND() | \$16,IF(B38<=\$E\$17,\$C\$17,\$C\$18)))))                                                    |
|               |         | =IF(B39<=\$E\$13,\$C\$13,IF(B39<=\$E\$14,\$C\$14,IF(B39<=\$E\$15,\$C\$15,IF(B39<=\$E\$16,\$C |
| 3             | =RAND() | \$16,IF(B39<=\$E\$17,\$C\$17,\$C\$18)))))                                                    |
|               |         | =IF(B40<=\$E\$13,\$C\$13,IF(B40<=\$E\$14,\$C\$14,IF(B40<=\$E\$15,\$C\$15,IF(B40<=\$E\$16,\$C |
| 4             | =RAND() | \$16,IF(B40<=\$E\$17,\$C\$17,\$C\$18)))))                                                    |
|               |         | =IF(B41<=\$E\$13,\$C\$13,IF(B41<=\$E\$14,\$C\$14,IF(B41<=\$E\$15,\$C\$15,IF(B41<=\$E\$16,\$C |
| 5             | =RAND() | \$16,IF(B41<=\$E\$17,\$C\$17,\$C\$18)))))                                                    |
|               |         | =IF(B42<=\$E\$13,\$C\$13,IF(B42<=\$E\$14,\$C\$14,IF(B42<=\$E\$15,\$C\$15,IF(B42<=\$E\$16,\$C |
| 6             | =RAND() | \$16,IF(B42<=\$E\$17,\$C\$17,\$C\$18)))))                                                    |
|               |         | =IF(B43<=\$E\$13,\$C\$13,IF(B43<=\$E\$14,\$C\$14,IF(B43<=\$E\$15,\$C\$15,IF(B43<=\$E\$16,\$C |
| 7             | =RAND() | \$16,IF(B43<=\$E\$17,\$C\$17,\$C\$18)))))                                                    |
|               |         | =IF(B44<=\$E\$13,\$C\$13,IF(B44<=\$E\$14,\$C\$14,IF(B44<=\$E\$15,\$C\$15,IF(B44<=\$E\$16,\$C |
| 8             | =RAND() | \$16,IF(B44<=\$E\$17,\$C\$17,\$C\$18)))))                                                    |
|               |         | =IF(B45<=\$E\$13,\$C\$13,IF(B45<=\$E\$14,\$C\$14,IF(B45<=\$E\$15,\$C\$15,IF(B45<=\$E\$16,\$C |
| 9             | =RAND() | \$16,IF(B45<=\$E\$17,\$C\$17,\$C\$18)))))                                                    |
|               |         | =IF(B46<=\$E\$13,\$C\$13,IF(B46<=\$E\$14,\$C\$14,IF(B46<=\$E\$15,\$C\$15,IF(B46<=\$E\$16,\$C |
| 10            | =RAND() | \$16,IF(B46<=\$E\$17,\$C\$17,\$C\$18)))))                                                    |
|               |         | =IF(B47<=\$E\$13,\$C\$13,IF(B47<=\$E\$14,\$C\$14,IF(B47<=\$E\$15,\$C\$15,IF(B47<=\$E\$16,\$C |
| 11            | =RAND() | \$16,IF(B47<=\$E\$17,\$C\$17,\$C\$18)))))                                                    |
|               |         | =IF(B48<=\$E\$13,\$C\$13,IF(B48<=\$E\$14,\$C\$14,IF(B48<=\$E\$15,\$C\$15,IF(B48<=\$E\$16,\$C |
| 12            | =RAND() | \$16,IF(B48<=\$E\$17,\$C\$17,\$C\$18)))))                                                    |
|               |         | =IF(B49<=\$E\$13,\$C\$13,IF(B49<=\$E\$14,\$C\$14,IF(B49<=\$E\$15,\$C\$15,IF(B49<=\$E\$16,\$C |
| 13            | =RAND() | \$16,IF(B49<=\$E\$17,\$C\$17,\$C\$18)))))                                                    |
|               |         | =IF(B50<=\$E\$13,\$C\$13,IF(B50<=\$E\$14,\$C\$14,IF(B50<=\$E\$15,\$C\$15,IF(B50<=\$E\$16,\$C |
| 14            | =RAND() | \$16,IF(B50<=\$E\$17,\$C\$17,\$C\$18)))))                                                    |
| 15            |         | =IF(B51<=\$E\$13,\$C\$13,IF(B51<=\$E\$14,\$C\$14,IF(B51<=\$E\$15,\$C\$15,IF(B51<=\$E\$16,\$C |
|               | =RAND() | \$16,IF(B51<=\$E\$17,\$C\$17,\$C\$18)))))                                                    |

ตารางที่ 12.5 (ต่อ)

|     | RANDOM  |                                                                                              |  |
|-----|---------|----------------------------------------------------------------------------------------------|--|
| DAY | NUMBER  | DEMAND ROLLS                                                                                 |  |
|     |         | =IF(B52<=\$E\$13,\$C\$13,IF(B52<=\$E\$14,\$C\$14,IF(B52<=\$E\$15,\$C\$15,IF(B52<=\$E\$16,\$C |  |
| 16  | =RAND() | \$16,IF(B52<=\$E\$17,\$C\$17,\$C\$18)))))                                                    |  |
|     |         | =IF(B53<=\$E\$13,\$C\$13,IF(B53<=\$E\$14,\$C\$14,IF(B53<=\$E\$15,\$C\$15,IF(B53<=\$E\$16,\$C |  |
| 17  | =RAND() | \$16,IF(B53<=\$E\$17,\$C\$17,\$C\$18)))))                                                    |  |
|     |         | =IF(B54<=\$E\$13,\$C\$13,IF(B54<=\$E\$14,\$C\$14,IF(B54<=\$E\$15,\$C\$15,IF(B54<=\$E\$16,\$C |  |
| 18  | =RAND() | \$16,IF(B54<=\$E\$17,\$C\$17,\$C\$18)))))                                                    |  |
|     |         | =IF(B55<=\$E\$13,\$C\$13,IF(B55<=\$E\$14,\$C\$14,IF(B55<=\$E\$15,\$C\$15,IF(B55<=\$E\$16,\$C |  |
| 19  | =RAND() | \$16,IF(B55<=\$E\$17,\$C\$17,\$C\$18)))))                                                    |  |
|     |         | =IF(B56<=\$E\$13,\$C\$13,IF(B56<=\$E\$14,\$C\$14,IF(B56<=\$E\$15,\$C\$15,IF(B56<=\$E\$16,\$C |  |
| 20  | =RAND() | \$16,IF(B56<=\$E\$17,\$C\$17,\$C\$18)))))                                                    |  |

### ตารางที่ 12.6 ผลลัพธ์จากการจำลอง คือ Profit

#### **ROLLS BAKED EACH DAY**

| ROLLS SOLD        | ROLLS UNSOLD          | PROFIT                                        |
|-------------------|-----------------------|-----------------------------------------------|
| =MIN(\$C\$35,C37) | =MAX(0,(\$C\$35-C37)) | =((D37*\$C\$4)+(D37*\$C\$6))-(\$C\$35*\$C\$5) |
| =MIN(\$C\$35,C38) | =MAX(0,(\$C\$35-C38)) | =((D38*\$C\$4)+(D38*\$C\$6))-(\$C\$35*\$C\$5) |
| =MIN(\$C\$35,C39) | =MAX(0,(\$C\$35-C39)) | =((D39*\$C\$4)+(D39*\$C\$6))-(\$C\$35*\$C\$5) |
| =MIN(\$C\$35,C40) | =MAX(0,(\$C\$35-C40)) | =((D40*\$C\$4)+(D40*\$C\$6))-(\$C\$35*\$C\$5) |
| =MIN(\$C\$35,C41) | =MAX(0,(\$C\$35-C41)) | =((D41*\$C\$4)+(D41*\$C\$6))-(\$C\$35*\$C\$5) |
| =MIN(\$C\$35,C42) | =MAX(0,(\$C\$35-C42)) | =((D42*\$C\$4)+(D42*\$C\$6))-(\$C\$35*\$C\$5) |
| =MIN(\$C\$35,C43) | =MAX(0,(\$C\$35-C43)) | =((D43*\$C\$4)+(D43*\$C\$6))-(\$C\$35*\$C\$5) |
| =MIN(\$C\$35,C44) | =MAX(0,(\$C\$35-C44)) | =((D44*\$C\$4)+(D44*\$C\$6))-(\$C\$35*\$C\$5) |
| =MIN(\$C\$35,C45) | =MAX(0,(\$C\$35-C45)) | =((D45*\$C\$4)+(D45*\$C\$6))-(\$C\$35*\$C\$5) |
| =MIN(\$C\$35,C46) | =MAX(0,(\$C\$35-C46)) | =((D46*\$C\$4)+(D46*\$C\$6))-(\$C\$35*\$C\$5) |
| =MIN(\$C\$35,C47) | =MAX(0,(\$C\$35-C47)) | =((D47*\$C\$4)+(D47*\$C\$6))-(\$C\$35*\$C\$5) |
| =MIN(\$C\$35,C48) | =MAX(0,(\$C\$35-C48)) | =((D48*\$C\$4)+(D48*\$C\$6))-(\$C\$35*\$C\$5) |
| =MIN(\$C\$35,C49) | =MAX(0,(\$C\$35-C49)) | =((D49*\$C\$4)+(D49*\$C\$6))-(\$C\$35*\$C\$5) |

### ตารางที่ 12.6 (ต่อ)

| ROLLS SOLD        | ROLLS UNSOLD          | PROFIT                                        |
|-------------------|-----------------------|-----------------------------------------------|
| =MIN(\$C\$35,C50) | =MAX(0,(\$C\$35-C50)) | =((D50*\$C\$4)+(D50*\$C\$6))-(\$C\$35*\$C\$5) |
| =MIN(\$C\$35,C51) | =MAX(0,(\$C\$35-C51)) | =((D51*\$C\$4)+(D51*\$C\$6))-(\$C\$35*\$C\$5) |
| =MIN(\$C\$35,C52) | =MAX(0,(\$C\$35-C52)) | =((D52*\$C\$4)+(D52*\$C\$6))-(\$C\$35*\$C\$5) |
| =MIN(\$C\$35,C53) | =MAX(0,(\$C\$35-C53)) | =((D53*\$C\$4)+(D53*\$C\$6))-(\$C\$35*\$C\$5) |
| =MIN(\$C\$35,C54) | =MAX(0,(\$C\$35-C54)) | =((D54*\$C\$4)+(D54*\$C\$6))-(\$C\$35*\$C\$5) |
| =MIN(\$C\$35,C55) | =MAX(0,(\$C\$35-C55)) | =((D55*\$C\$4)+(D55*\$C\$6))-(\$C\$35*\$C\$5) |
| =MIN(\$C\$35,C56) | =MAX(0,(\$C\$35-C56)) | =((D56*\$C\$4)+(D56*\$C\$6))-(\$C\$35*\$C\$5) |

**ด้วอย่างที่ 12.2** จงสร้างกระบวนการตัดสินใจ ในกรณีปัญหาต่อไปนี้ เลือกจำนวนขนาดของ Card ที่จะนำมาขายในช่วงเทศกาล โดยมีข้อกำหนดว่า การกำหนดขนาดจำนวนซื้อของ Card จะมี 3 ขนาด คือ100,200,300 ใบในกรณีที่ซื้อมา 100 ใบรากาต้นทุนจะกิดใบละ 10 บาท แต่ถ้าซื้อมา 200 ใบจะมีต้นทุนใบละ 8 บาท และ ถ้าซื้อมา 300ใบ จะกิดรากาต้นทุนใบละ 6.50 บาทการขายในช่วง เทศกาลจะขายรากาใบละ 13 บาท แต่ถ้าพ้นเทศกาลไปแล้วจะขายในรากาใบละ 5 บาท จงสร้าง กระบวนการตัดสินใจ ตามข้อตกลงดังนี้

1. Decision without information

| Demand | Probability |
|--------|-------------|
| 100    | 0.1         |
| 150    | 0.2         |
| 200    | 0.2         |
| 250    | 0.3         |
| 300    | 0.2         |

2. Decision with information โดยที่กำหนดค่าความน่าจะเป็นของความต้องการคังนี้

ตารางที่ 12.7 ผลลัพธ์ที่ได้จากการคำนวณ

ระดับ STOCK

| Demand (B) | 100 (D) | 200 (E) | 300(F) |
|------------|---------|---------|--------|
| 100        | 300     | 200     | 350    |
| 150        | 300     | 600     | 750    |
| 200        | 300     | 1000    | 1150   |
| 250        | 300     | 1000    | 1550   |
| 300        | 300     | 1000    | 1950   |
| Max        | 300     | 1000    | 1950   |
| Min        | 300     | 200     | 350    |
| Maximax    | 1950    | Stock   | 300    |
| Minimax    | 300     | Stock   | 100    |
| Maximin    | 350     | Stock   | 300    |
| Minimin    | 200     | Stock   | 200    |

## ตารางแสดงสูตรใช้ในการคำนวณ ณ.ที่ Stock 100

| =MIN(D4,\$B\$5)*13+MAX(0,D4-\$B\$5)*5-IF(D4=100,D4*10,IF(D4=200,D4*8,D4*6.5))  |
|--------------------------------------------------------------------------------|
| =MIN(D4,\$B\$6)*13+MAX(0,D4-\$B\$6)*5-IF(D4=100,100*10,IF(D4=200,D4*8,D4*6.5)) |
| =MIN(\$D\$4,\$B\$6)*13+MAX(0,\$D\$4-B6)*5-                                     |
| IF(\$D\$4=100,100*10,IF(\$D\$4=200,\$D\$4*8,\$D4*6.5))                         |
| =MIN(\$D\$4,\$B\$6)*13+MAX(0,\$D\$4-B7)*5-                                     |
| IF(\$D\$4=100,100*10,IF(\$D\$4=200,\$D\$4*8,\$D5*6.5))                         |
| =MIN(\$D\$4,\$B\$6)*13+MAX(0,\$D\$4-B8)*5-                                     |
| IF(\$D\$4=100,100*10,IF(\$D\$4=200,\$D\$4*8,\$D6*6.5))                         |

CT487

251

## การตัดสินใจ กำหนดระดับการซื้อ CARD มาขาย

## วิธี Decision With Information (Probability of

| Demand) |         |       |          | G                                                                                                    |
|---------|---------|-------|----------|----------------------------------------------------------------------------------------------------|
| Demand  | 100     | 200   | 300      | probability                                                                                                    |
| 10      | 00 300  | 200   | 350      | 0.1                                                                                                    |
| 1:      | 50 300  | 600   | 750      | 0.2                                                                                                    |
| 20      | 00 300  | 1000  | 1150     | 0.2                                                                                                    |
| 2:      | 50 300  | 1000  | 1550     | 0.3                                                                                                    |
| 30      | 00 300  | 1000  | 1950     | 0.2                                                                                                    |
|         | 300     | 840   | 1270     | \$G\$9                                                                                                    |
|         |         | Stock | 300      |                                                                                                    |
|         |         |       |          | \$C\$ <b>5.</b> \$C\$0)                                                                                                    |
|         | -301/01 | RODUC | T(D):D9, | $\phi U \phi J . \phi U \phi J / \phi U \phi J . \phi U \phi J / \phi J / $ |

ตัวอย่างที่12.3 ตารางต่อไปนี้เป็นการผลิตสินก้าของโรงงานแห่งหนึ่ง ที่ไปทำการเซ็นสัญญาซื้อขาย ล่วงหน้า 5 เดือน จงกำหนดแผนการผลิตในแต่ละเดือน เพื่อให้ด้นทุนการผลิตต่ำที่สุด โดย โรงงานมีกำลังการผลิตในช่วงเวลาทำการเดือนละ 2000 หน่วย และ มีกำลังการผลิตนอกเวลา ทำการเดือนละ 600 หน่วย ก่าใช้จ่ายในการผลิตหน่วยละ 10 \$ สำหรับในเวลาทำการและ 15 \$ สำหรับนอกเวลาทำการ ปริมาณสินก้าสั่งซื้อล่วงหน้าเดือนละ 1200, 2100, 2400,3000,4000 หน่วยตามลำดับ ถ้ามีสินก้าเหลือขายต้องเสียก่าดูแลรักษาหน่วยละ 2 \$ต่อเดือนซึ่งผู้จัดการกำหนด เป็นนโยบายว่าจะไม่ให้มีสินก้าคงเหลือในเดือนที่ 5

อยากทราบว่าควรกำหนดแผนการผลิตอย่างไรจึงจะประหยัดที่สุด

#### ີວີຮີ້ກຳ

```
กำหนดให้ x1, x2, x3, x4, x5 คือปริมาณการผลิตในเวลาทำการเดือนที่ 1,2,3,4,5 ตามลำดับ
และ y1, y2, y3, y4, y5 คือปริมาณการผลิตนอกเวลาทำการเดือนที่ 1, 2, 3, 4, 5 ตามลำดับ
โดยที่ w1, w2, w3, w4 คือปริมาณสินค้าคงเหลือในเดือนที่ 1,2,3,4 ตามลำดับ
ฟังก์ชันเป้าหมาย (Objective Function) คือ
```

```
Minimize C=10(x1+x2+x3+x4+x5) + 15(y1+y2+y3+y4+y5) + 2(w1+w2+w3+w4)
```

System Constraint คือ

1. xi, yi >= 0; i=1,2,3,4,5

2. xi <= 2000; i=1,2,3,4,5

- 3. yi <= 600 ; i =1,2,3,4,5
- 4. wi >= 0 ; i = 1,2,3,4
  - 4.1 w1 = x1 + y1 1200
  - 4.2 w2 = w1 + x2 + y2 2100
  - 4.3 w3 = w2 + x3 + y3 2400
  - 4.4 w4 = w3 + x4 + y4 3000
  - 4.5 w5 = 0

## ตารางที่ 12.8 ตารางการจัดการผลิต

### (PRODUCTION SCHEDULE)

| เดือนที่                             | 1    | 2    | 3    | 4    | 5    |
|--------------------------------------|------|------|------|------|------|
| ปริมาณผลิต (Xi)ในเวลาทำการ           | 3000 | 3000 | 3000 | 3000 | 3000 |
| ปริมาณผลิต (Yi)นอกเวลาทำการ          | 1000 | 1000 | 1000 | 1000 | 1000 |
| ปริมาณสินค้ำคงเหลือ (wi)             | 2800 | 4700 | 6300 | 7300 | 0    |
| ต้นทุนผลิตในเวลาทำการ(US\$/หน่วย)    | 10   | 10   | 10   | 10   | 10   |
| ต้นทุนผลิตนอกเวลาทำการ(US\$/หน่วย)   | 15   | 15   | 15   | 15   | 15   |
| ค่าดูแลรักษา(US\$/หน่วย)             | 2    | 2    | 2    | 2    | 2    |
| กำลังการผลิตในเวลาทำการ(หน่วย/ช.ม)   | 2000 | 2000 | 2000 | 2000 | 2000 |
| กำลังการผลิตนอกเวลาทำการ(หน่วย/ช.ม.) | 600  | 600  | 600  | 600  | 600  |
| ความต้องการซื้อ(หน่วย)               | 1200 | 2100 | 2400 | 3000 | 4000 |

จากตารางข้อมูล เราสามารถเขียนตัวแบบเพื่อคำเนินการดังนี้

ตัวแปร X<sub>i</sub>, i = 1,2,3,4,5 หมายถึงการผลิตในเวลาในแต่ละเดือน ตัวแปร Y<sub>i</sub>, i = 1,2,3,4,5 หมายถึงการผลิตนอกเวลาทำการในแต่ละเดือน ตัวแปร W<sub>i</sub>, i = 1,2,3,4 หมายถึงสินค้าที่เหลือในการส่งมอบในแต่ละเดือน ดังนั้น ฟังก์ชันเป้าหมายคือค่าใช้จ่ายในการผลิตและดูแลสินค้าที่เหลืออยู่ในคลัง (Objective)

$$= \sum_{i=1}^{4} a_i X_i + b_i Y_i + c_i W_i + a_5 X_5 + b_5 Y_5 \quad \text{Minimize}$$

ตัวแบบของข้อจำกัด (Constraints) คือ

$$X_i \ll 2000; i = 1, ..., 5$$

 $Y_i \ll 600; i = 1, 2, ..., 5$ 

$$X_1 + Y_1 - W_1 = 1200$$

 $X_2 + Y_2 - W_2 + W_1 = 2100$ 

CT487

254

$$X_{3} + Y_{3} - W_{3} + W_{2} = 2400$$

$$X_{4} + Y_{4} - W_{4} + W_{3} = 3000$$

$$X_{5} + Y_{5} + W_{4} = 4000$$

$$X_{i} \ge 0, i = 1, 2, ..., 5$$

$$Y_{i} \ge 0, i = 1, 2, ..., 5$$

$$W_{i} \ge 0, i = 1, 2, ..., 4$$

และ  $X_i Y_i, W_i$  จะต้องเป็นเลขจำนวนเต็ม

เราจะต้องออกแบบเพื่อนำข้อกำหนดทั้งหมด และตัวแปรไปใส่ในตารางของ Excel เพื่อทำ การคำนวณหาตัวแปรที่เราต้องการ คือ  $X_i Y_i$ ,  $W_i$  การแก้ปัญโจทย์ข้อนี้จะต้องคำเนินการนำ ข้อตกลงทั้งหมดของระบบใส่เข้าไปใน Excel ในรูปแบบที่เป็นสูตร หลังจากนั้นจะใช้ What If Analysis ที่เรียกในชื่อ Solver ของ Excel มาแก้ปัญหา ในกรณีที่ลักษณะกิกรรมของงานนี้มีการ ดำเนินการต่อเนื่อง เราควรจะสร้างระบบในการทำงานเพื่ความสะดวก โดยการออกแบบงานนี้ ออกมาเป็นส่วนย่อยๆดังนี้คือ

- ออกแบบ Interface สำหรับรับข้อมูลที่เปลี่ยนแปลงบ่อยในที่นี้ก็คือคำสั่ง ซื้อสินค้า
- ออกแบบตำแหน่งในการเก็บข้อมูลและการใช้สตรบน Excel เพื่อตอบรับ กับการทำงาน
- สร้าง Macro ในส่วนของ Solver เพื่อแก้ปัญหา โดยในขั้นตอนนี้การจะ Link Macro Solver จะ ไปใช้ต้องทำการ Reference ไปยัง Library ของ Solver ด้วย

255

## ตารางที่ 12.9 ตารางบันทึกข้อมูล

| DV      | VALUE     | MONTH 1        | MONTH 2 | MONTH 3 | MONTH 4 | MONTH 5 | Z (TOTAL COST) |
|---------|-----------|----------------|---------|---------|---------|---------|----------------|
| X1      | 0         | 1              | 0       | 0       | 0       | 0       | 0              |
| X2      | 0         | 0              | 1       | 0       | 0       | 0       | 0              |
| X3      | 0         | 0              | 0       | 1       | 0       | 0       | 0              |
| X4      | 0         | 0              | 0       | 0       | 1       | 0       | 0              |
| X5      | 0         | 0              | 0       | 0       | 0       | 1       | 0              |
| Y1      | 0         | 1              | 0       | 0       | 0       | 0       | 0              |
| Y2      | 0         | 0              | 1       | 0       | 0       | 0       | 0              |
| Y3      | 0         | 0              | 0       | 1       | 0       | 0       | 0              |
| Y4      | 0         | 0              | 0       | 0       | 1       | 0       | 0              |
| Y5      | 0         | 0              | 0       | 0       | 0       | 1       | 0              |
| W1      | 0         | -1             | 1       | 0       | 0       | 0       | 0              |
| W2      | 0         | 0              | -1      | 1       | 0       | 0       | 0              |
| W3      | 0         | 0              | 0       | -1      | 1       | 0       | 0              |
| W4      | 0         | 0              | 0       | 0       | -1      | 1       | 0              |
|         |           | $\setminus^0$  | 0       | 0       | 0       | 0       | 0              |
|         |           | =              | =       | =       | =       | =       |                |
|         |           | 1200           | 2100    | 2400    | 3000    | 4000    |                |
| =SUMPRO | )DUCT(\$E | 8\$2:\$B\$15,0 | C2:C15) |         |         |         | κ              |

=10\*(SUM(B2:B6))+15\*(SUM(B7:B11))+2\*(SUM(B12:B15))

### การกำหนดข้อมูลใน Solver

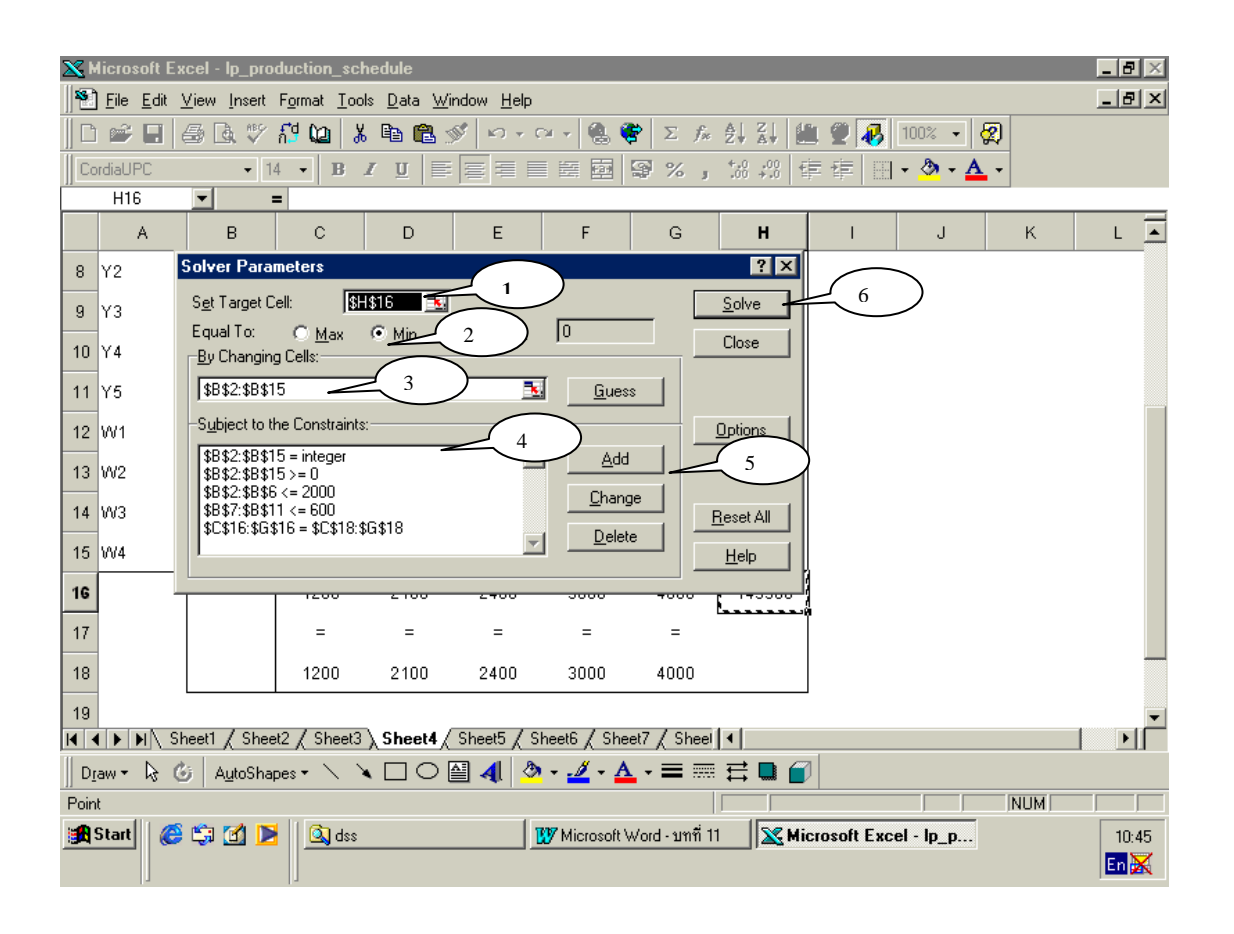

ภาพที่ 12.1 Dialog ของ Solver :ซึ่ประกอบด้วย

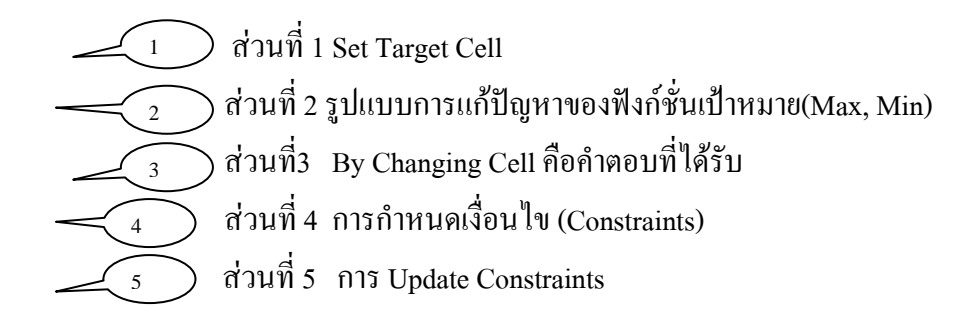

| DV  | VALUE         | MONTH 1            | MONTH 2     | MONTH 3 | MONTH 4 | MONTH 5    | Z (TOTAL COST)  |
|-----|---------------|--------------------|-------------|---------|---------|------------|-----------------|
| X1  | 2000          | <u> </u>           | 0           | 0       | 0       | 0          | 0               |
| X2  | 2000          | 0                  | 1           | 0       | 0       | 0          | 0               |
| ХЗ  | 2000          | 0                  | 0           | 1       | 0       | 0          | 0               |
| X4  | 2000          | 0                  | 0           | 0       | 1       | 0          | 0               |
| X5  | 2000          |                    | 0           | 0       | 0       | 1          | 0               |
| Y1  | 300           |                    | 0           | 0       | 0       | 0          | 0               |
| Y2  | 600           | 0                  | 1           | 0       | 0       | 0          | 0               |
| Y3  | 600           | 0                  | 0           | 1       | 0       | 0          | 0               |
| Y4  | 600           | 0                  | 0           | 0       | 1       | 0          | 0               |
| Y5  | 600           | ) 0                | 0           | 0       | 0       | 1          | 0               |
| W1  | 1100          | -1                 | 1           | 0       | 0       | 0          | 0               |
| W2  | 1600          | 0                  | -1          | 1       | 0       | 0          | 0               |
| W3  | 1800          | 0                  | 0           | -1      | 1       | 0          | 0               |
| W4  | 1400          | ) o                | 0           | 0       | -1      | 1          | 0               |
|     |               | 1200               | 2100        | 2400    | 3000    | 4000       | 152300          |
|     |               | =                  | =           | =       | =       | =          |                 |
|     |               | 1200               | 2100        | 2400    | 3000    | 4000       |                 |
| 116 | งนการผลิต'    | <b>ใ</b> นแต่ละเดื | อน          |         |         | ▲ ก่าใช้จ่ | ่ายที่ต่ำที่สุด |
| ลิ์ | ในค้าที่เหลือ | าในคลังแต่         | ละเดือน (1- | -4)     |         |            |                 |

## ตารางที่ 12.10 ผลของการคำนวณจาก Solver

ตัวอย่างที่ 12.4 การจัดการปัญหาการขนส่ง กรณีของ UNBALANCE TRANSPORTATION บริษัท ข. มีคลังสินค้า 3 แห่ง ซึ่งต้องแจกจ่ายสินค้าไปยังศูนย์จำหน่ายในเขตต่างๆ 4 เขตให้พอ จำหน่ายได้ใน 1 เดือน ข้อมูลปรากฏดังนี้ จงแก้ปัญหาการขนส่ง

|                   |     | ค่าส่งสิน | ด้าไปยังเขต |     | จำนวนสินค้าในคลังสินค้า |
|-------------------|-----|-----------|-------------|-----|-------------------------|
| คลังสินค้า        | 1   | 2         | 3           | 4   |                         |
| 1                 | 8   | 7         | 9           | 4   | 800                     |
| 2                 | 10  | 6         | 12          | 15  | 900                     |
| 3                 | 13  | 14        | 5           | 9   | 600                     |
|                   |     |           |             |     | 2300                    |
| ความต้องการสินค้า | 550 | 600       | 650         | 480 | 2280                    |

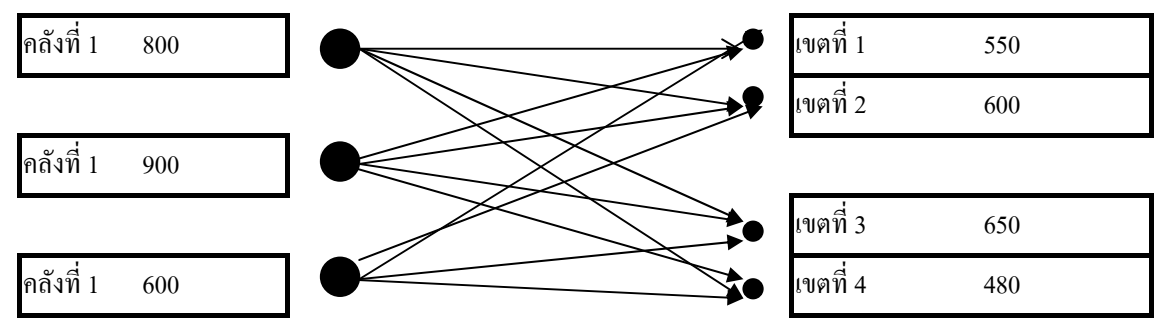

objective function : minimize

C=(8 X11+7 X12+9 x13+4 X14) + (10 X21+6 X22+12 X23+15 X24)+ (13 X31+14 X32+5 X33+9 X34)

subject to constraints

| DV  | VALUE | CONST1 | CONST2 | CONST3 | CONST4 | CONST5 | CONST6 | CONST7 | TRANS COST |
|-----|-------|--------|--------|--------|--------|--------|--------|--------|------------|
| X11 | 270   | 1      | 0      | 0      | 1      | 0      | 0      | 0      | 8          |
| X12 | 0     | 1      | 0      | 0      | 0      | 1      | 0      | 0      | 7          |
| X13 | 50    | 1      | 0      | 0      | 0      | 0      | 1      | 0      | 9          |
| X14 | 480   | 1      | 0      | 0      | 0      | 0      | 0      | 1      | 4          |
| X21 | 280   | 0      | 1      | 0      | 1      | 0      | 0      | 0      | 10         |
| X22 | 600   | 0      | 1      | 0      | 0      | 1      | 0      | 0      | 6          |
| X23 | 0     | 0      | 1      | 0      | 0      | 0      | 1      | 0      | 12         |
| X24 | 0     | 0      | 1      | 0      | 0      | 0      | 0      | 1      | 15         |
| X31 | 0     | 0      | 0      | 1      | 1      | 0      | 0      | 0      | 13         |
| X32 | 0     | 0      | 0      | 1      | 0      | 1      | 0      | 0      | 14         |
| X33 | 600   | 0      | 0      | 1      | 0      | 0      | 1      | 0      | 5          |
| X34 | 0     | 0      | 0      | 1      | 0      | 0      | 0      | 1      | 9          |
|     |       | 800    | 880    | 600    | 550    | 600    | 650    | 480    | 13930      |
|     |       | <=     | <=     | <=     | =      | =      | =      | =      |            |
|     |       | 800    | 900    | 600    | 550    | 600    | 650    | 480    |            |

ตารางที่ 12.12 แสดงวิธีการกำหนดข้อมูลและสูตรเพื่อแก้ปัญหา โดยใช้ Simplex Method และใช้ เครื่องมือ Solver เพื่อคำเนินการ

=SUMPRODUCT(\$B\$2:\$B\$13,C2:C13)

**⊮** ด้นทุนในการขนส่ง

ข้อจำกัด

## ภาพที่ 12.2 การกำหนดข้อมูลในส่วนของ Dialog ของ Solver

| <b>X</b> | dicrosoft Ex                 | cel          | - lp_tran         | sportation_unbalan                                            | ce                      |                |                 |                         |             |                |            |               |
|----------|------------------------------|--------------|-------------------|---------------------------------------------------------------|-------------------------|----------------|-----------------|-------------------------|-------------|----------------|------------|---------------|
|          | <u>) File E</u> dit <u>V</u> | <u>/</u> iev | <u>I</u> nsert    | F <u>o</u> rmat <u>T</u> ools <u>D</u> ata                    | <u>W</u> indow <u>H</u> | <u>H</u> elp   |                 |                         |             |                |            | _ 8 ×         |
|          | ) 📽 🖬 🤅                      | 5            | à 💞               | 👫 🞑 👗 🖻 🖷                                                     | S 🔊 🔊                   | - Ci + 🤮       | , 😤 🗵 🤅         | ¢ A∣ Z∣<br>ZV AV        | 1           | 100% 🗸         | 2          |               |
|          | ordiaUPC                     |              | ▼ 14              | • B <i>I</i> <u>U</u>                                         |                         |                | 9 %             | 00, 0, 0,+<br>0,+ 00, g | 律律          | - 🕭 -          | <u>A</u> - |               |
|          | J14                          | •            | =                 | SUMPRODUCT =                                                  | \$2:\$B\$13,J           | J2:J13)        |                 |                         |             |                |            |               |
|          | A                            |              | В                 | С                                                             | D                       | E              | F               | G                       | н_          | I.             | J          | к 🗖           |
| 7        | X22                          |              | Solver            | Parameters                                                    |                         |                |                 |                         | ? ×         | 0              | 6          |               |
| 8        | X23                          |              | S <u>e</u> t Ta   | rget Cell: <b>\$J\$14</b>                                     | <b>1</b>                |                |                 | <u>S</u> ol             | ve          | 0              | 12         |               |
| 9        | X24                          |              | By Ch             | anging Cells:                                                 | Min O                   | value of: J    | ,               | Clo                     | se          | 1              | 15         |               |
| 10       | X31                          |              | \$B\$2            | :\$B\$13                                                      |                         | <u>.</u>       | <u>G</u> uess   |                         |             | 0              | 13         |               |
| 11       | X32                          |              | -S <u>u</u> bje   | ct to the Constraints:                                        |                         |                |                 |                         | ons         | 0              | 14         |               |
| 12       | X33                          |              | \$B\$2<br>\$B\$2  | 1:\$B\$13 = integer<br>1:\$B\$13 >= 0<br>1:445414 - 45416 454 | 10                      | <u> </u>       | Add             |                         |             | 0              | 5          |               |
| 13       | X34                          |              | \$L\$1<br>\$F\$1  | 4:\$E\$14 <= \$E\$16:\$E\$<br>4:\$I\$14 = \$F\$16:\$I\$16     | 16                      |                | <u>C</u> hange  | <u> </u>                | et All      | 1              | 9          |               |
| 14       |                              |              |                   |                                                               |                         | -              | <u>D</u> elete  | ]<br><u>H</u> e         | lp          | 480            | 13930      |               |
| 15       | 1                            |              |                   |                                                               |                         |                |                 |                         |             | =              |            |               |
| 16       |                              |              |                   | 800                                                           | 900                     | 600            | 550             | 600                     | 650         | 480            |            |               |
| 17       |                              |              |                   |                                                               |                         |                |                 |                         |             |                |            |               |
| 18       | 1                            |              |                   |                                                               |                         |                |                 |                         |             |                |            | -             |
| K.       | < ▶ ▶ ∖ SF                   | ieet1        | l 🖉 Shee          | t2 / Sheet3 \ Sheet                                           | ¶ ∕ Sheet5              | i / Sheet6 / S | Sheet7 / She    | el 🖣                    |             |                |            |               |
| D        | iaw 🔹 🏷 🥝                    | j            | A <u>u</u> toShap | bes • 🔨 🌂 🗖 🤆                                                 | ) 🖾 ᆀ                   | ð • 🛃 •        | <u>A</u> - ≡ :  |                         |             |                |            |               |
| Poir     | nt                           |              |                   |                                                               |                         |                |                 |                         |             |                | NUM        |               |
| <b>:</b> | Start 🌔 🌔                    | Ę;           | 🗹 Þ               | dss 📃                                                         |                         | W Micros       | oft Word - บททึ | 11                      | Microsoft I | Excel - lp_tr. |            | 10:55<br>En 🔀 |

12.2 การสร้างระบบประสารโดยใช้ VBA เนื่องจากข้อจำกัดในการใช้ Dialog จาก MS Excel Version 5 รวมทั้งการที่มีส่วนสนับสนุนจาก VB จึงทำให้ผู้สร้างสามารถใช้ส่วนสนับสนุนนี้ ได้ อย่างสะดวกในการติดต่อกับข้อมูลจาก Workbook และ Worksheets ของ Excel รายละเอียด ต่อไปนี้จะเป็นส่วนของการใช้ Object ของ VB และการติดต่อระหว่างข้อมูลของ Excel

| $\mathbf{X}$ | Micı  | rosoft E        | xcel - lp_produc                         | tmix                       |                    |                                       |               |             |                      |              |         | _ 8 ×         |
|--------------|-------|-----------------|------------------------------------------|----------------------------|--------------------|---------------------------------------|---------------|-------------|----------------------|--------------|---------|---------------|
|              | Eil   | le <u>E</u> dit | <u>∨</u> iew <u>I</u> nsert F <u>o</u> r | mat <u>T</u> ools <u>D</u> | ata <u>W</u> indow | <u>H</u> elp                          |               |             |                      |              |         | _ B ×         |
| )) C         | ) 🖸   | ÷ 🖬             | 🗁 🖪 💖 🐔                                  | 🞑 🐰 🖻                      | b 🛍 💅 🔤            | 0 + CH + 🝓                            | 😵 Σ           | f≈ ⊉↓ Z     | 4 🛍                  | 💇 🚜 🛛 100    | )% 🔹 🕵  | )             |
| A            | Ingsa | ana New         |                                          | - B <i>I</i>               | u 📄 🚍              |                                       | <b>G</b> N 9/ | +.0 ·       | .00   <del>4</del> 1 | ≠≡   co      | ða.A.   | -             |
|              | 6     | E5              | <b>–</b> = 1                             | 6580                       | · ·                | UserFormI                             |               |             |                      |              |         |               |
|              |       | А               | в                                        | С                          | D                  | isหัสประจำตัว                         | - 1           | 1256        | -                    |              |         |               |
| 1            |       |                 |                                          | ระบบัญโ                    | เงินเดือน          |                                       |               |             |                      |              | _       |               |
| 2            |       |                 |                                          |                            |                    | ชื่อ_นามสกุล                          |               | นายสุนทร เก | กษมวิวัฒน์           |              |         |               |
| 3            |       |                 | CODE                                     |                            |                    | เงินเดือน                             |               | 6580        |                      |              |         |               |
| 4            |       |                 | NAME                                     |                            |                    |                                       |               |             |                      |              |         |               |
| 5            |       |                 | SALAR                                    |                            |                    |                                       |               |             |                      |              |         |               |
| 6            |       |                 |                                          |                            |                    | ภาษั                                  |               | 658         |                      |              |         |               |
| 7            |       |                 | TAX                                      |                            |                    | ലെപ്ത്താര്                            |               | 5922        | -                    |              |         |               |
| 8            |       |                 | NET_SALAR                                | Y                          |                    | a ta misikino                         |               | 1           |                      |              |         |               |
| 9            |       |                 |                                          |                            |                    |                                       |               |             |                      |              |         |               |
| 10           | )     |                 |                                          |                            |                    |                                       |               |             |                      |              |         |               |
| 11           | 1     |                 |                                          |                            |                    | · · · · · · · · · · · · · · · · · · · |               | ××          | -1                   | C            |         |               |
|              | •     | • NK s          | Sheet3 / Sheet4 /                        | (Sheet5 / S                | heet6 / Shee       | คานวณ                                 |               | ត លេច១ង្គែ  |                      | , DDH-       | 1113200 |               |
| ]] [         | Diam  | - 🞝             | 🙆 AutoShapes                             | • 丶 ` 	 □                  | ] 🔿 🚰 🖌            | 🛯 🙆 - 🚄 -                             | <u>A</u> - =  |             |                      |              |         |               |
| Re           | ady   |                 |                                          |                            |                    |                                       |               |             |                      |              |         | NUM           |
| 1            | Sta   | irt 🛛           | s 🖸 💌 🛛                                  | 🔍 dss<br>🚰 Microsoft       | Visual Basic -     | Ip                                    | ft Word - 1   | มทที่ 11_2  | 🔀 Micro              | soft Excel - | lp_p    | 13:33<br>Th 🔀 |

Source Code ที่เขียนมาใช้งาน

#### Private Sub CommandButton1\_Click()

Dim c, d As Single

With Worksheets("VB")

```
.Range("E3").Value = TextBox1.Text

.Range("E4").Value = TextBox2.Text

.Range("E5").Value = TextBox3.Text

c = TextBox3.Text

If (c < 5000) Then

d = c * 0.05

Else

d = c * 0.1

End If
```

262

.Range("e7").Value = d .Range("e8").Value = c - d TextBox4.Text = d TextBox5.Text = c - d

End With

#### End Sub

#### Private Sub CommandButton2\_Click()

With Worksheets("VB")

.Range("e2").Value

.Range("e3").Value

.Range("e5").Value

.Range("e7").Value

.Range("e8").Value

End With

TextBox1.Text = ""

TextBox2.Text = ""

TextBox3.Text = ""

TextBox4.Text = ""

TextBox5.Text = ""

End Sub

Private Sub OptionButton1\_Click()

End

End Sub

### 12.2 กรณีศึกษาการใช้งานในระบบงานทางธุรกิจ

กรณีย์ที่ 1 การสร้างระบบร้านขายปลึก ซึ่งประกอบด้วยภาระงานดังนี้คือ

- การบำรุงดูแลรักษาข้อมูลขงสินค้า
- การขายของหน้าร้าน ประกอบด้วยการปรับปรุงฐานข้อมูล การออกใบเสร็จรับงิน
- การขัดการระบบการสั่งซื้อ

| 0   | 2 2 17  | + (u - ) = |                |          |      |         |         | job1- | 2-3_sale-u | pdate [   | Compatil  | bility Mo | ode] - | Micro | soft E | Excel |   |   |   |   |   |   |              |       |         |               | 4   |              | х |
|-----|---------|------------|----------------|----------|------|---------|---------|-------|------------|-----------|-----------|-----------|--------|-------|--------|-------|---|---|---|---|---|---|--------------|-------|---------|---------------|-----|--------------|---|
| 6   | Home    | Insert     | Page Layout    | Formulas | Di   | ata R   | eview   | View  | Add-In     | s         |           |           |        |       |        |       |   |   |   |   |   |   |              |       |         |               | 0   | _ 0          | x |
|     | J29     | +          | ( fx           |          |      |         |         |       |            |           |           |           |        |       |        |       |   |   |   |   |   |   |              |       |         |               |     |              | × |
|     | A       |            | В              | C        | D    | E       | F       | G     | Н          | 1         | J         | K         |        | L     | T      | М     |   | Ν |   | 0 | 1 | Ρ | Q            |       | R       | T             | S   |              | T |
| 1   | code    | destina    | ation          | price    | cost | stock   | rel     | req   | supp       | No        |           |           |        |       |        |       |   |   |   |   |   |   |              |       |         |               |     |              |   |
| 2   | 10      | 1 ปากกาลี  | แดง            | 10       | 5    | 198     | 20      | 30    | 1          | 1         |           |           |        |       |        |       |   |   |   |   |   |   |              |       |         |               |     |              |   |
| 3   | 10      | 2 ดินสอH   | В              | 15       | 10   | 94      | 50      | 70    | 1          | 2         |           |           |        |       |        |       |   |   |   |   |   |   |              |       |         |               |     |              |   |
| 4   | 10      | 3 ดินสอสี  |                | 15       | 10   | 108     | 10      | 20    | 2          | 3         |           |           |        |       |        |       |   |   |   |   |   |   |              |       |         |               |     |              |   |
| 5   | 10      | 4 ปากกาเ   | ขียนแผ่นใส     | 25       | 20   | 189     | 20      | 40    | 3          | 4         |           |           |        |       |        |       |   |   |   |   |   |   |              |       |         |               |     |              |   |
| 6   | 20      | 1 กระดาษ   | A4             | 98       | 80   | 126     | 50      | 100   | 1          | 5         |           |           |        |       |        |       |   |   |   |   |   |   |              |       |         |               |     |              |   |
| 7   | 20      | 2 กระดาษ   | เขียนรูป       | 25       | 20   | 81      | 30      | 40    | 1          | 6         |           |           |        |       |        |       |   |   |   |   |   |   |              |       |         |               |     |              |   |
| 8   | 20      | 3 กระดาษ   | เขียนแบบ       | 40       | 30   | 87      | 30      | 40    | 2          | 7         |           |           |        |       |        |       |   |   |   |   |   |   |              |       |         |               |     |              |   |
| 9   | 30      | 1 น่าหมึก  | -              | 20       | 15   | 189     | 20      | 30    | 3          | 8         |           |           |        |       |        |       |   |   |   |   |   |   |              |       |         |               |     |              |   |
| 10  | 30      | 2 น่ายาลเ  | เค่าผิด        | 45       | 30   | 199     | 10      | 30    | 3          | 9         |           |           |        |       |        |       |   |   |   |   |   |   |              |       |         |               |     |              |   |
| 11  | 30      | 3 น่ายาเดิ | มสี            | 50       | 40   | 82      | 10      | 20    | 3          | 10        |           |           |        |       |        |       |   |   |   |   |   |   |              |       |         |               |     |              |   |
| 12  | 40      | 1 ยางลบ    | <u> </u>       | 10       | 5    | 83      | 10      | 90    | 2          | 11        |           |           |        |       |        |       |   |   |   |   |   |   |              |       |         |               |     |              |   |
| 13  | 40      | 2 กาวลาเ   | ทคช            | 30       | 20   | 4/      | 5       | 45    | 3          | 12        |           |           |        |       |        |       |   |   |   |   |   |   |              |       |         |               |     |              |   |
| 14  | 40      | 3 หมกเตม   |                | 30       | 20   | 149     | 20      | 130   | 3          | 13        |           |           |        |       |        |       |   |   |   |   |   |   |              |       |         |               |     |              |   |
| 15  | 40      | 4 บากกาเ   | รองแสง         | 20       | 10   | 98      | 20      | 08    | 1          | 14        |           |           |        |       |        |       |   |   |   |   |   |   |              |       |         |               |     |              | - |
| 16  | 50      | 1 คตเตอร   | เลก            | 25       | 20   | 98      | 10      | 08    | 1          | 15        |           |           |        |       |        |       |   |   |   |   |   |   |              |       |         |               |     |              |   |
| 17  | 40      | 5 คลบหน    | บกระดาษ        | 10       | 5    | 200     | 20      | 180   | 2          | 16        |           |           |        |       |        |       |   |   |   |   |   |   |              |       |         |               |     |              |   |
| 18  |         | -          |                | _        | -    |         | _       |       | -          | _         |           |           |        |       |        |       |   |   |   |   |   |   |              |       |         |               |     |              |   |
| 19  |         | +          |                |          | -    |         | -       | -     |            | _         |           |           |        |       |        |       |   |   |   |   |   |   |              |       |         |               |     |              |   |
| 20  |         |            |                |          | -    |         | -       | -     | -          | _         |           |           |        |       |        |       |   |   |   |   |   |   |              |       |         |               |     |              |   |
| 21  |         | -          |                | -        | -    |         | -       | -     | -          | _         |           |           | TE     |       |        |       |   |   |   |   |   |   |              |       |         |               |     |              |   |
| 22  |         | -          |                |          | -    |         | -       | -     | -          | _         |           | UPDA      | NIE -  |       |        |       |   |   |   |   |   |   |              |       |         |               |     |              |   |
| 2.0 |         |            |                |          | -    |         |         | -     | -          | _         |           |           |        | 1     |        |       |   |   |   |   |   |   |              |       |         |               |     |              |   |
| 25  | 30      | 3 น้ำยาเติ | นสี            | 50       | 40   | 82      | 10      | 20    | 3          | 10        |           | SAL       | E      |       |        |       |   |   |   |   |   |   |              |       |         |               |     |              |   |
| 26  |         |            |                |          |      | 02      |         | 20    | 0          |           |           |           |        |       |        |       |   |   |   |   |   |   |              |       |         |               |     |              |   |
| 27  |         |            |                |          |      |         |         |       |            |           |           |           |        |       |        |       |   |   |   |   |   |   |              |       |         |               |     |              |   |
| 28  |         |            |                |          |      |         |         |       |            |           |           |           |        |       |        |       |   |   |   |   |   |   |              |       |         |               |     |              |   |
| 29  |         |            |                |          |      |         |         |       |            | Г         |           | 1         |        |       |        |       |   |   |   |   |   |   |              |       |         |               |     |              |   |
| 30  |         |            |                |          |      |         |         |       |            |           |           | •         |        |       |        |       |   |   |   |   |   |   |              |       |         |               |     |              |   |
| 31  |         |            |                |          |      |         |         |       |            |           |           |           |        |       |        |       |   |   |   |   |   |   |              |       |         |               |     |              |   |
| 32  | L., .   | -          | 1.             |          |      |         |         |       |            |           |           |           |        |       | _      |       |   |   |   |   |   |   |              |       |         |               | _   |              | * |
| Re: | A PH Sh | eet1 / She | et2 / Sheet3 / | <b>2</b> |      |         |         |       |            |           |           |           |        | 0     | 4      | _     | _ | _ | _ | _ |   | _ | 1000         | 11 10 | 094     | 2             |     | > >          |   |
| Kee | auy -   | 5.0        |                |          | Te   |         |         |       |            |           | 1.111     | -         |        |       |        | _     |   |   |   |   |   |   | a inter i fe |       |         | 9<br>(max)) 4 |     | 2            | Ð |
|     | stant   |            | <b>1</b> 1305  |          |      | Ш пин т | 1 [Comp |       | Micr       | osoft Exo | el - job1 |           |        |       |        |       |   |   |   |   |   |   |              |       | EIA. (S | 23" 4         | 122 | <b>o</b> 111 |   |

ตารางฐานข้อมูลของสินค้าที่บันทึกใน Sheet ของ Excel ปุ่มที่ปรากฏจะเป็นเสมือนทางลัด ไปสู่ 2 กิจกรรมคือ กิตกรรมการปรับปรุงฐานข้อมูล และปุ่มการขายสินค้า ผลของการ ทำงานของ ปุ่ม Update จะได้จอภาพในการ Update สินค้าในคลัง ดัง Interface ในหน้าถัดไปดังนี้

|           |              | 17 -   | (°4 ~ ) =                                      |                               |            |             |                                       | job1-       | 2-3_sale-up                                        | date [Comp        | atibility Mode              | ] - Microsoft E    | ixcel        |     |   |     |   |      |      | -             |        | X  |
|-----------|--------------|--------|------------------------------------------------|-------------------------------|------------|-------------|---------------------------------------|-------------|----------------------------------------------------|-------------------|-----------------------------|--------------------|--------------|-----|---|-----|---|------|------|---------------|--------|----|
|           | 2            | Home   | Insert                                         | Page Layou                    | t Formula  | s           | Data Review                           | w View      | Develop                                            | er Add-In:        |                             |                    |              |     |   |     |   |      |      | 0             | - 0    | ×  |
| Vis<br>Ba | ual M<br>sic | lacros | Record Ma<br>Use Relation<br>Macro Sec<br>Code | cro<br>re References<br>urity | Insert De  | sign<br>ode | Properties<br>View Code<br>Run Dialog | Source      | Map Propert<br>Expansion Pa<br>Refresh Data<br>XML | es 📑 Import       | Document<br>Panel<br>Modify |                    |              |     |   |     |   |      |      |               |        |    |
|           | Ĩ            | 3 1 1  | · 2 · • (                                      | fs<br>fs                      |            |             | Update Date                           | abase       |                                                    |                   |                             |                    |              |     |   |     |   |      |      |               |        | ×  |
|           | -            | A      |                                                | В                             | С          | D           |                                       |             |                                                    |                   |                             |                    |              |     | 0 | Р   | Q |      | R    | S             |        | T  |
| 1         | cod          | е      | destinat                                       | on                            | price      | cost        |                                       |             | CODE                                               |                   |                             | PECOP              |              |     |   |     |   |      |      |               |        | ĥ  |
| 2         |              | 101    | ปากกาลีแ                                       | ดง                            | 10         | Ę           |                                       |             | CODE                                               |                   | SEARCH                      | RECOR              |              |     |   |     |   |      |      |               |        |    |
| 3         |              | 102    | ดินสอHB                                        |                               | 15         | 10          |                                       | DESTIN      | VATION                                             |                   |                             | Church 5           |              |     |   |     |   |      |      |               |        |    |
| 4         |              | 103    | ดินสอสี                                        |                               | 15         | 10          |                                       |             |                                                    |                   |                             | Click 'SE          | ARCH' Button |     |   |     |   |      |      |               |        |    |
| 5         | 8            | 104    | ปากกาเขีย                                      | บนแผ่นใส                      | 25         | 20          |                                       |             | PRICE                                              |                   |                             |                    |              |     |   |     |   |      |      |               |        |    |
| 5         | -            | 201    | 113201119 /                                    | 44<br>Innesi                  | 98         | 20          |                                       |             | COST                                               |                   |                             |                    |              |     |   |     |   |      |      |               |        |    |
| 8         | -            | 202    | กระดาษเร                                       | โยานแบบบ<br>โยานแบบบ          | 40         | 30          |                                       |             | COST                                               |                   |                             |                    |              |     |   |     |   |      |      |               |        |    |
| 9         | -            | 301    | น้ำหมึก                                        |                               | 20         | 15          |                                       |             | STOCK                                              |                   |                             |                    |              |     |   |     |   |      |      |               |        |    |
| 10        |              | 302    | น้ำยาลบศ                                       | าผิด                          | 45         | 30          |                                       |             |                                                    |                   |                             |                    |              |     |   |     |   |      |      |               |        |    |
| 11        |              | 303    | น้ำยาเดิมเ                                     | 1                             | 50         | 4(          |                                       | REORDER     | < LL VLL                                           |                   |                             |                    |              |     |   |     |   |      |      |               |        |    |
| 12        |              | 401    | ยางลบ                                          |                               | 10         | 5           | REO                                   | RDER QU     | ANTITY                                             |                   |                             |                    |              |     |   |     |   |      |      |               |        |    |
| 13        |              | 402    | กาวลาเท็ย                                      | าซ์                           | 30         | 20          |                                       | SLIPP       |                                                    | -                 |                             |                    |              |     |   |     |   |      |      |               |        |    |
| 14        | _            | 403    | หมกเดม                                         |                               | 30         | 20          |                                       | 00.1        |                                                    | 1                 |                             |                    |              |     |   |     |   |      |      |               |        |    |
| 15        | -            | 501    | บ้ายยาเรีย                                     | งแลง                          | 20         | 20          |                                       |             | UTT                                                |                   |                             |                    |              |     |   |     |   |      |      |               |        |    |
| 17        | -            | 405    | คลิ้าไหบีบ                                     | กระดาษ<br>15ะดาษ              | 10         | 20          |                                       | VVP         | ULE                                                |                   |                             |                    |              |     |   |     |   |      |      |               |        |    |
| 18        |              | 100    |                                                |                               |            |             |                                       |             |                                                    |                   |                             |                    |              |     |   |     |   |      |      |               |        |    |
| 19        |              |        |                                                |                               |            |             |                                       | CL          | EAR                                                |                   |                             |                    |              |     |   |     |   |      |      |               |        |    |
| 20        |              |        |                                                |                               |            |             |                                       |             |                                                    |                   |                             |                    |              |     |   |     |   |      |      |               |        |    |
| 21        |              | 1      |                                                | 2                             |            |             |                                       | C E         | EXIT                                               |                   | SUTINNA                     | ORN POTHICH        | N 4605500281 |     |   |     |   |      |      |               |        |    |
| 22        |              | 1      |                                                | 4                             |            |             |                                       |             |                                                    |                   |                             |                    |              |     |   |     |   |      |      |               |        |    |
| 23        | Ц,           | _      | J                                              | ╷᠋                            |            |             |                                       |             | <u>.</u>                                           | _                 |                             |                    |              |     |   |     |   |      |      |               |        |    |
| 24        | -            | 303    | ป้ายาเดิน                                      | <u>v</u>                      | 50         | 40          | 82 1                                  | 0 20        | 3                                                  | 10                | 3 E                         |                    |              |     |   |     |   |      |      |               |        |    |
| 26        |              | 000    | IN THE INDIAN                                  |                               |            | 40          | 52                                    | 0 20        | 5                                                  |                   | 5                           |                    |              |     |   |     |   |      |      |               |        |    |
| 27        |              |        |                                                |                               |            |             |                                       |             |                                                    |                   |                             |                    |              |     |   |     |   |      |      |               |        | -  |
| 14 4      | • •          | Shee   | et1 Sheet                                      | 2 / Sheet3                    | / Sheet4 , | Shee        | t5 / 🗘 /                              |             |                                                    |                   |                             |                    |              |     |   | UI. |   | 1000 |      |               |        | 1  |
| Rea       | dy (         |        |                                                |                               |            |             |                                       |             |                                                    |                   |                             |                    |              |     |   |     |   | 10   | 0% 😑 |               |        | ŧ  |
| 2         | sta          | rt     | 8 🕫 🔇                                          | 11305                         | ō          |             | 🍯 บทที่ 11 [Co                        | ompatibilit | 🔯 Micro                                            | soft Excel - job1 | 者 Mar                       | osoft Visual Basic | 🕜 Excel He   | elp |   |     |   | Ĵ    | IN 🔇 | ** <b>8</b> 🛒 | 🖗 13:2 | 26 |

Interface นี้จะทำหน้าที่ในการรับข้อมูลไปบันทึกใน Sheet 1 ที่ทำหน้าที่เสมือน ตาราง หนึ่งฐานข้อมูล การจัดเก็บข้อมูลลงบนฐานข้อมูลนี้ รหัสของสินค้าจะเป็นเสมือน Primary Key ซึ่ง อาจจะเก็บไม่เรียงลำดับก็ได้ แต่จะมีผลเสียในการสืบค้น คือต้องเขียนโปรแกรมแบบ Linear Search ซึ่งทำให้เสียเวลา ดังนั้นถ้าเราต้องการให้การสืบค้นข้อมูลเร็ว โดยที่เราไม่ต้องเขียน Code ยาว เรา ควรจะเก็บข้อมูลแบบเรียงลำดับตามรหัสินค้า ซึ่งจะส่งผลให้เราสามารถใช้คำสั่ง VLOOKUP บน Excel ได้ โดยการนำข้อมูลจาก Object ใน Interface บันทึกในตำแหน่ง 1 ส่วนในตำแหน่ง ที่จะสืบค้นเช่นตำแหน่ง 2 เราจะใส่สูตรไปดังนี้ =VLOOKUP(\$A\$25,\$A\$2:\$H\$24,2) นั่น หมายความว่าถ้าข้อมูลในเซล A2 เปลี่ยน ฟังก์ชั่น VLOOKUP ก็จะให้ค่าใหม่จากการค้หา ฟังก์ชั่น=VLOOKUP(\$A\$25,\$A\$2:\$H\$24,2) มีความหมายว่าให้ต้นหาค่าของ Cell A2 ในตาราง \$A\$2:\$H\$24 โดยที่คำตอบที่ต้องการจะใช้ตำแหย่งที่ 2 ของตาราง (การที่ใช้ เครื่องหมาย \$ เพื่อบ่ง ว่าเป็น Absolute Address จะได้นำไป Copy ได้สะควกเวลาใช้งาน) 3 เซลอื่นๆที่เหลือก็จะ คำเนินการเหมือนกับเซล B25 เช่น เซล C25 = VLOOKUP(\$A\$25,\$A\$2:\$H\$24,3) เป็นด้น

| 93)    | 17       | ~ ( <sup>6</sup> 1 ~ ) = |             |               | job:                     | 1-2-3_sale-upd | ate [Compatibility | Mode] - Microsoft      | Excel              |     |        |              | ×   |
|--------|----------|--------------------------|-------------|---------------|--------------------------|----------------|--------------------|------------------------|--------------------|-----|--------|--------------|-----|
| 9      | Home     | Insert                   | Page Layout | Formulas      | Data Review View         | Developer      | Add-Ins            |                        |                    |     |        | <b>0</b> - * | 5 X |
| Blu    | etooth * |                          |             |               |                          |                | _                  |                        |                    |     |        |              |     |
|        |          |                          |             |               |                          |                |                    | T (                    |                    |     |        |              |     |
|        |          |                          |             |               |                          |                |                    | Input                  |                    |     |        |              |     |
| Menu C | Iommand  | is                       |             |               | Index Decision           |                |                    |                        |                    | 3   |        |              | _   |
| L      | 3 -      | 1 . 2 . + (?)            | Ĵx.         |               | Optiale Database         |                |                    |                        |                    | 3   |        |              | *   |
|        | A        | o                        | B           | C D           |                          |                |                    |                        |                    | 0 P | Q R    | S            | T   |
| 13     | 40.      | 2 11 138 101115          | 0           | 30 2          |                          | CODE           | 201 SEAR           | CH RECOR               | D NO. 5            |     |        |              |     |
| 14     | 40       | 4 ปวกกวเรื่อง            | แสง         | 20 1          | DEST                     | INTION I       |                    | _                      |                    |     |        |              |     |
| 16     | 50       | 1 คัดเตอร์เล็ก           |             | 25 2          |                          | AMION          | กระดาษ A4          | Step2, U               | Ipdate an Existent |     | Outmut |              |     |
| 17     | 40       | 5 คลิ้ปหนีบกร            | ะดาษ        | 10            |                          |                |                    | Record a               | and Click 'WRITE'  |     | Output |              |     |
| 18     |          |                          |             |               |                          | PRICE          | 98                 | Button                 |                    |     |        |              |     |
| 19     |          |                          |             |               |                          | COST [         | 80                 | _                      |                    | T ' |        |              |     |
| 20     |          |                          |             |               |                          | CTOCK [        | 00                 |                        |                    |     |        |              |     |
| 21     |          | -                        |             | -             |                          | STUCK          | 126                |                        |                    |     |        |              |     |
| 22     |          | $\vdash$                 |             |               | REORD                    | ER LEVEL       | 50                 |                        |                    |     |        |              |     |
| 23     |          |                          |             |               | B ODDED OF               |                |                    | —                      |                    |     |        |              |     |
| 24     | 30       | 3.0                      |             | 50 4          | KEUKDEK QI               | JANITIT        | 100                |                        |                    |     |        |              |     |
| 26     | 00.      | 0                        |             | -             | SUF                      | PLIER ID       | 1                  |                        |                    |     |        |              |     |
| 27     |          |                          |             |               |                          |                |                    |                        |                    |     |        |              |     |
| 28     |          |                          |             |               | W                        | RITE           |                    |                        |                    |     |        |              |     |
| 29     |          |                          |             |               |                          |                |                    |                        |                    |     |        |              |     |
| 30     |          |                          |             |               | C                        | EAR            |                    |                        |                    |     |        |              | -   |
| 31     |          |                          |             |               |                          |                |                    |                        |                    |     |        |              |     |
| 32     |          |                          |             |               | C                        | EVIT           | ал                 |                        | AN 4605500201      |     |        |              |     |
| 33     |          |                          |             |               |                          | EXIT           | 301                | INNAKORN POTRICH.      | 400000201          |     |        |              |     |
| 36     |          |                          |             |               |                          |                |                    |                        |                    |     |        |              |     |
| 36     |          |                          |             |               |                          |                |                    |                        |                    |     |        |              |     |
| 37     |          |                          |             |               |                          |                |                    |                        |                    |     |        |              |     |
| 38     |          |                          |             |               |                          |                |                    |                        |                    |     |        |              |     |
| 39     |          |                          |             |               |                          |                |                    |                        |                    |     |        |              | *   |
| 14 A F | M She    | eet1 / Sheet2            | /Sheet3 /   | Sheet4 / Shee | it5 / 🐑 /                |                |                    |                        |                    |     |        |              |     |
| Ready  | 2        |                          |             |               |                          |                |                    |                        |                    |     | 100% 😑 |              | ÷   |
| 🦺 S    | tart     | 8 🚱 😒                    | 11305       |               | 🔟 นหพี่ 11 [Compatibilit | 💽 🔯 Microso    | ft Excel - job1 🤺  | Microsoft Visual Basic | 🕐 Excel Help       |     | EN 🔇 🖺 | 1 🗑 🗒 🛢 1    |     |

ผลการค้นหาจาก Excel จะส่งกลับไปแสดงผลที่ Interface ลักษณะการจัดการแบบนี้จึงถือเสมือนว่า Interface เป็นเพียง Input และ Output ในขณะที่ตัวฟังก์ชั่นของ Excel ทำหน้าที่ Engine

การขายสินค้าที่ต้องการ Update ในลดสต็อก รวมทั้งการอกใบเสร็จรับเงิน จะปรากฏใน ภาพถัดไป โดยที่เราจะจำลองใบเสร็จรับเงินจาก Sheet ของ Excl เราจะใช้ ListBox เพื่อทำหน้าที่ เสมือนเป็นเมนูของรายการรหัสสินค้า (แทนช่องทางของ Bar Code Scanner)

| (Cn               | 1 2         | (u - ) =   |                |            |              |                 | ob1-2-3_sale-up | pdate (Compatib   | ility Model | Microsoft Ex      | cal         |         |   |   |             |       |         | - 8 |         |
|-------------------|-------------|------------|----------------|------------|--------------|-----------------|-----------------|-------------------|-------------|-------------------|-------------|---------|---|---|-------------|-------|---------|-----|---------|
|                   | Home        | Insert     | Page Layout    | Formulas   | Data         | Review V        | iew Develop     | Add-Ine           |             |                   |             |         |   |   |             |       |         | - 0 | ×       |
| 1                 | lluetooth + |            |                |            |              |                 |                 |                   |             |                   |             |         |   |   |             |       |         |     |         |
| A.A.erri          | Commanda    |            |                |            |              |                 |                 |                   |             |                   |             |         |   |   |             |       |         |     |         |
| 6                 | Carlot H    | 211 -      | Je Se          |            |              | 6               |                 |                   |             |                   | -           | -       |   | 1 | 1 2/2       |       |         |     | \$      |
| 11/2              | A           | 8          | C              |            | D            | Sale            |                 |                   |             |                   | ×           | - L     | M | N | 0           |       | P       | 0   | 1       |
| 10                | - F         |            |                |            |              | -               |                 |                   |             |                   |             |         |   |   |             |       |         |     |         |
| 11                | -           | -          |                |            |              | 101             |                 | สาคันที           |             |                   |             |         |   |   |             |       |         |     |         |
| 12                | -           |            |                |            |              | 103             |                 | ระพิสสาหรับ       |             |                   |             |         |   |   |             |       |         |     |         |
| 13                | -           |            |                |            |              | - 104           |                 | dia Busia         |             |                   | 12 C        |         |   |   |             |       |         |     |         |
| 14                | -           |            |                |            |              | 202             |                 |                   |             |                   |             |         |   |   |             |       |         |     |         |
| 15                | H           |            |                | -          |              | 1 200           |                 | ster              |             |                   | <pre></pre> |         |   |   |             |       |         |     |         |
| 16                | -           |            |                |            |              | _               |                 | Burt Burt         |             |                   |             |         |   |   |             |       |         |     |         |
| 17                | -           |            |                |            |              | _               |                 | annes a annes     |             |                   |             |         |   |   |             |       |         |     | -       |
| 18                | - F         |            |                |            |              | -               |                 | จำนวนที่ขวาม      |             |                   |             |         |   |   |             |       |         |     |         |
| 19                |             |            |                |            |              | SAL             | E UPDATE        |                   |             |                   |             |         |   |   |             |       |         |     |         |
| 20                |             |            |                | _          | ราคารวม      |                 | CLEAR           |                   |             |                   |             |         |   |   |             |       |         |     |         |
| 21                |             |            |                |            | VAT 7%       |                 | CLERK           |                   |             |                   |             |         |   |   |             |       |         |     |         |
| 22                |             |            | ราส            | ลารวมภาพี  | มูลดำเพิ่ม   |                 | PRINT           |                   |             |                   |             |         |   |   |             |       |         |     |         |
| 23                |             | _          | TANK A         |            |              | 0.0             |                 | SUTINA            | WORN POT    | HCHAN 46055       | 00281       |         |   |   |             |       |         |     |         |
| 24                |             | 1          | กคารรม(ตัวอักร | H1)        |              |                 | ar              |                   |             |                   |             |         |   |   |             |       |         |     |         |
| 25                |             |            |                |            |              |                 |                 |                   |             |                   |             |         |   |   |             |       |         |     |         |
| 26                |             |            |                |            | คงชื่อ       | (               |                 |                   |             |                   |             |         |   |   |             |       |         |     |         |
| 27                |             |            |                |            |              | 631             | u6u             |                   |             |                   |             |         |   |   |             |       |         |     |         |
| 28                |             |            |                |            |              |                 |                 |                   |             |                   |             |         |   |   |             |       |         |     |         |
| 29                |             |            |                |            |              |                 |                 |                   |             |                   |             |         |   |   |             |       |         |     | -       |
| 14 4              | F H Shee    | et1 Shee   | 12 Sheet3      | Sheet4 5   | Sheet5 , PJ  | 2               |                 |                   |             | 4                 |             | _       |   | - | COLUMN THE  | 1000  |         | 10  | 1       |
| -                 | start       |            | a leans        | _          | 120.000      | d 11 Compatible |                 | and freed and     | 1           | de sourced Daniel | Ores        | hashes. |   |   | (111) (111) | 111 6 |         | -   | and and |
| 29<br>4 4<br>Read | ► H Sher    | et1 _ Shee | 12 Sheet3      | Sheet4 _ 1 | Sheets , 193 | V.              |                 |                   |             | 10                |             |         |   |   |             | 100%  |         |     |         |
| 1                 | start       | 00         | 🔊 🔛 11305      |            | E Lon        |                 | taa 🔊 Micro     | soft Excel - job1 | A Marcel    |                   | C Excel     |         |   |   |             | UN 🔮  | 18° 🛛 🖗 | 10  | 00      |

| 0    | 1           | · (% · ) =          |          |        |           | job1-2-3_sale-u        | pdate [Compatil    | pility Mode] - Microsoft Excel |         |   |   |      |                    | -   | e x   |
|------|-------------|---------------------|----------|--------|-----------|------------------------|--------------------|--------------------------------|---------|---|---|------|--------------------|-----|-------|
| 0    | Home        | Insert Page Layout  | Formulas | Da     | ita R     | eview View Develo      | per Add-Ins        |                                |         |   |   |      |                    | 0 - | e x   |
|      | Bluetooth - |                     |          |        |           |                        |                    |                                |         |   |   |      |                    |     |       |
|      |             |                     |          |        |           |                        |                    |                                |         |   |   |      |                    |     |       |
|      |             |                     |          |        |           |                        |                    |                                |         |   |   |      |                    |     |       |
| Mei  | u Commands  |                     |          |        |           |                        |                    |                                |         |   |   |      |                    |     |       |
|      |             | ▼ (?) fx            |          |        |           |                        |                    |                                |         |   |   |      |                    |     | *     |
| 1    | A           | В                   | C        | D      | E         | Sale                   |                    | ×                              |         | P | Q | B    |                    | S   | T     |
| 1    | code        | destination         | price    | cost   | stock     |                        |                    |                                |         |   |   |      |                    |     |       |
| 2    | 101         | ปากกาลีแดง          | 10       | 5      | 198       |                        |                    |                                |         |   |   |      |                    |     |       |
| 3    | 102         | ดินสอHB             | 15       | 10     | 94        | 101 🔺                  | สาดับที่           | 4                              |         |   |   |      |                    |     |       |
| 4    | 103         | ดินสอสี             | 15       | 10     | 108       | 102                    |                    |                                |         |   |   |      |                    |     |       |
| 5    | 104         | ปากกาเขียนแผ่นใส    | 25       | 20     | 189       | 103                    | ระหิสสินค้า        | 104                            |         |   |   |      |                    |     |       |
| 6    | 201         | กระดาษ A4           | 98       | 80     | 126       | 201                    | ชื่อสินค้า         | ปวออวเขียนแผ่นใส               |         |   |   |      |                    |     |       |
| 7    | 202         | กระดาษเขียนรูป      | 25       | 20     | 81        | 202                    |                    |                                |         |   |   |      |                    |     |       |
| 8    | 203         | กระดาษเขียนแบบ      | 40       | 30     | 87        | 203 •                  |                    |                                |         |   |   |      |                    |     |       |
| 9    | 301         | น้ำหมึก             | 20       | 15     | 189       |                        | ราคา               | 25                             |         |   |   |      |                    |     |       |
| 10   | 302         | น่ายาลบค่าผิด       | 45       | 30     | 199       |                        | สินค้าในคลัง       | 189                            |         |   |   |      |                    |     |       |
| 11   | 303         | น่ายาเดิมสิ         | 50       | 40     | 82        |                        |                    |                                |         |   |   |      |                    |     |       |
| 12   | 401         | ยางลบ               | 10       | 5      | 83        |                        | จำนวนที่ขาย        |                                |         |   |   |      |                    |     |       |
| 13   | 402         | การลาเท็กซ่         | 30       | 20     | 47        |                        |                    |                                |         |   |   |      |                    |     | -     |
| 14   | 403         | หมักเดิม            | 30       | 20     | 149       | SALL OF DATE           |                    |                                |         |   |   |      |                    |     |       |
| 15   | 404         | ปากกาเรองแสง        | 20       | 10     | 98        | CLEAR                  |                    |                                |         |   |   |      |                    |     |       |
| 16   | 501         | คตเตอรเลก           | 25       | 20     | 98        |                        |                    |                                |         |   |   |      |                    |     |       |
| 1/   | 405         | คลบหนบกระดาษ        | 10       | 5      | 200       | PRINT                  |                    |                                |         |   |   |      |                    |     |       |
| 18   |             |                     | -        |        |           |                        |                    |                                |         |   |   |      |                    |     |       |
| 19   |             |                     | -        | -      |           | Cexit                  | SUTIN              | AKORN POTHICHAN 4605500281     |         |   |   |      |                    |     |       |
| 20   |             |                     | -        |        |           |                        |                    |                                |         |   |   |      |                    |     |       |
| 21   |             |                     | -        | -      |           |                        |                    |                                | 1       |   |   |      |                    |     |       |
| 22   |             |                     | -        | -      |           |                        | _                  | OPDATE                         |         |   |   |      |                    |     |       |
| 20   |             |                     | -        | -      |           |                        | _                  |                                |         |   |   |      |                    |     |       |
| 25   | 104         | ปากกาเขียนแผ่นใส    | 25       | 20     | 189       | 20 40 3                | 4                  | SALE                           |         |   |   |      |                    |     |       |
| 26   | 104         | D IIII IEDDIAMIA CO | 20       | 20     | 105       | 20 40 5                | -                  |                                |         |   |   |      |                    |     |       |
| 27   |             |                     |          |        |           |                        |                    |                                |         |   |   |      |                    |     |       |
| 14 . | > H She     | et1 Sheet2 Sheet3   | Sheet4   | Sheet5 | / 12 -    |                        |                    |                                |         |   |   |      | -                  |     |       |
| Rea  | dy 🛄        |                     |          |        |           |                        |                    |                                |         |   |   | 100% | Θ                  |     | •     |
| 1    | start       | 20071 😋 📀 🕲 🔾       |          |        | 🗐 บทที่ 1 | I [Compatibilit 🔀 Micr | osoft Excel - job1 | 🐔 Microsoft Visual Basic 🔞 Exc | el Help |   |   | EN   | < E <sup>0</sup> 8 |     | 14:22 |

กิจกกรรมย่อยใน Interface จะประกอบด้วย ปุ่ม Update สินค้า ปุ่ม ล้างข้อมูลเพื่อรับสินค้าที่จะขาย รายการต่อไปของลูกค้าคนเดิม ปุ่ม Print เพื่อทำการออกใบเสร็จรับเงิน ที่สมารแสงดยอดเงินด้วย ภาษาไทย ซึ่งการเปลี่ยนยอดเงินจากตัวเลขเป็นตัวอักษร เราสามารถดำเนินการได้โดยใช้บท ประยุกต์จากตาราง และฟังก์ชั่น VLOOKUP (หาข้อมูลจามแนวนอน) หรือ HLOOKUP (หาข้อมูล จามแนวตั้ง) ประกอบ ฟัง์ชั่นที่เกี่ยวข้องกับฐานข้อมูลมีอยู่หลายคำสั่งด้วยกันดังเมนูดังภาพหน้า 268

|                     | <b>9</b> •7 • | (°u - ) =                                         |                |                      |                                    | job1-2-           | 3_sale-update [C  | Compatibility Mo                                                      | de] - Microsoft Excel                                          |                                                                                   |                 |                                                      | -            | σx    |
|---------------------|---------------|---------------------------------------------------|----------------|----------------------|------------------------------------|-------------------|-------------------|-----------------------------------------------------------------------|----------------------------------------------------------------|-----------------------------------------------------------------------------------|-----------------|------------------------------------------------------|--------------|-------|
|                     | Home          | Insert Page Layout                                | Formulas       | Dat                  | ta Review                          | View              | Developer A       | dd-Ins                                                                |                                                                |                                                                                   |                 |                                                      | 🥑 -          | a x   |
| fx<br>Inse<br>Funct | t AutoS       | ium Recently Financial Logical<br>Used + Function | Text D.<br>T T | ate & Lo<br>ime * Re | ookup & Math<br>ference & & Trig & | More<br>Functions | → Manager 100 C   | Define Name +<br>Use in Formula +<br>Create from Selecti<br>ned Names | 국가 Trace Precedent<br>미국 Trace Depender<br>on 같다 Remove Arrows | s 📓 Show Formulas<br>ts 🍲 Error Checking 🔹<br>Caluate Formula<br>Formula Auditing | Watch<br>Window | Calculate<br>Calculation<br>Options *<br>Calculation | Now<br>Sheet |       |
|                     | K6            | - (n fx                                           |                |                      | ADEAC                              |                   |                   |                                                                       |                                                                |                                                                                   |                 |                                                      |              | ¥     |
|                     | A             | B                                                 | C              | D                    | AREAS                              |                   | H                 |                                                                       | 1                                                              | 0                                                                                 | P               | 0 R                                                  | S            | T     |
| 1 C                 | ode           | destination                                       | price          | cost                 | CHOOSE                             | s                 |                   | ฟังก็ชั่น                                                             | แกี่ยวข้องกับการ                                               |                                                                                   |                 | 54 15                                                | 0            | -     |
| 2                   | 101           | ปากกาสีแดง                                        | 10             | -                    | COLUMN                             | Ē                 | 1 1               | y.                                                                    |                                                                |                                                                                   |                 |                                                      |              |       |
| 3                   | 102           | ดินสอHB                                           | 15             | 10                   | COLUMNS                            |                   | 1 2               | 🖊 ค้นหา                                                               |                                                                |                                                                                   |                 |                                                      |              |       |
| 4                   | 103           | ดินสอสี                                           | 15             | 10                   | GETPIVOTDAT                        | A                 | 2                 | -                                                                     |                                                                |                                                                                   |                 |                                                      |              |       |
| 5                   | 104           | ปากกาเขียนแผ่นใส                                  | 25             | 20                   | HLOOKUP                            |                   | 3 4               |                                                                       |                                                                |                                                                                   |                 |                                                      |              |       |
| 6                   | 201           | กระดาษ A4                                         | 98             | 8(                   | HYPERLINK                          |                   | 1 5               |                                                                       |                                                                |                                                                                   |                 |                                                      |              |       |
| 7                   | 202           | กระดาษเขียนรูป                                    | 25             | 20                   | BUDEY                              |                   | 1 6               |                                                                       | -                                                              |                                                                                   |                 |                                                      |              |       |
| 8                   | 203           | กระดาษเขียนแบบ                                    | 40             | 3(                   | INDEX                              |                   | 2 7               |                                                                       |                                                                |                                                                                   |                 |                                                      |              |       |
| 9                   | 301           | น้ำหมึก                                           | 20             | 15                   | INDIRECT                           |                   | 3 8               |                                                                       |                                                                |                                                                                   |                 |                                                      |              |       |
| 10                  | 302           | น้ำยาลบคำผิด                                      | 45             | 30                   | LOOKUP                             |                   | 3 9               |                                                                       |                                                                |                                                                                   |                 |                                                      |              |       |
| 11                  | 303           | น้ำยาเติมสี                                       | 50             | 40                   | MATCH                              |                   | 3 10              |                                                                       |                                                                |                                                                                   |                 |                                                      |              |       |
| 12                  | 401           | ยางลบ                                             | 10             | 5                    | OFFSET                             |                   | 2 11              |                                                                       |                                                                |                                                                                   |                 |                                                      |              |       |
| 13                  | 402           | กาวลาเท็กซ์                                       | 30             | 20                   | ROW                                |                   | 3 12              |                                                                       |                                                                |                                                                                   |                 |                                                      |              | =     |
| 14                  | 403           | หมึกเดิม                                          | 30             | 20                   | nour                               |                   | 3 13              |                                                                       |                                                                |                                                                                   |                 |                                                      |              |       |
| 15                  | 404           | ปากกาเรื่องแสง                                    | 20             | 10                   | ROWS                               |                   | 1 14              |                                                                       |                                                                |                                                                                   |                 |                                                      |              |       |
| 16                  | 501           | คัตเตอร์เล็ก                                      | 25             | 20                   | RTD                                |                   | 1 15              |                                                                       |                                                                |                                                                                   |                 |                                                      |              |       |
| 17                  | 405           | คลิปหนีบกระดาษ                                    | 10             | 1                    | TRANSPOSE                          | - H               | 2 16              |                                                                       |                                                                |                                                                                   |                 |                                                      |              |       |
| 18                  |               |                                                   |                |                      | VLOOKUP                            | - H               |                   |                                                                       |                                                                |                                                                                   |                 |                                                      |              |       |
| 19                  |               |                                                   |                | 1                    | Insert Functio                     | n                 |                   |                                                                       |                                                                |                                                                                   |                 |                                                      |              |       |
| 20                  |               |                                                   |                |                      |                                    |                   |                   |                                                                       |                                                                |                                                                                   |                 |                                                      |              |       |
| 21                  |               |                                                   |                |                      |                                    |                   |                   |                                                                       |                                                                |                                                                                   |                 |                                                      |              |       |
| 22                  |               |                                                   |                |                      |                                    |                   |                   | UPDA                                                                  | TE                                                             |                                                                                   |                 |                                                      |              |       |
| 23                  |               |                                                   |                | _                    |                                    |                   | _                 | -                                                                     |                                                                |                                                                                   |                 |                                                      |              |       |
| 24                  | 40.4          | deserved and the local sectors of the             | - 25           | 20                   | 400 00                             | 40                | 2 4               | SAL                                                                   | E                                                              |                                                                                   |                 |                                                      |              |       |
| 25                  | 104           | ก แนบเกิดกัญหาย                                   | 20             | 20                   | 189 20                             | 40                | 3 4               | -                                                                     |                                                                |                                                                                   |                 |                                                      |              |       |
| 26                  |               |                                                   |                |                      |                                    |                   |                   |                                                                       |                                                                |                                                                                   |                 |                                                      |              |       |
| 21                  | N. Cha        |                                                   | hands /        | Charter              | 100                                |                   |                   |                                                                       | il a l                                                         |                                                                                   |                 |                                                      | _            | *     |
| Ready               | P She         | et1 / Sneet2 / Sneet3 / S                         | neet4 /        | Sneet5               | <u></u>                            |                   |                   |                                                                       |                                                                |                                                                                   |                 |                                                      |              |       |
| 19                  | tart          | E 🕫 📀 🛅 17305                                     |                | j.                   | 🗿 บทที่ 11 [Compa                  | tiblit            | 🔯 Microsoft Excel | - job1 者 1                                                            | Icrosoft Visual Basic                                          | Excel Help                                                                        |                 | EN (                                                 |              | 14:26 |

### ภายหลังการขายสินค้าระบบจะออกใบเสร็จรับเงิน โคยมียอคเงินเป็นตัวหนังสือกำกับอย่ด้วย

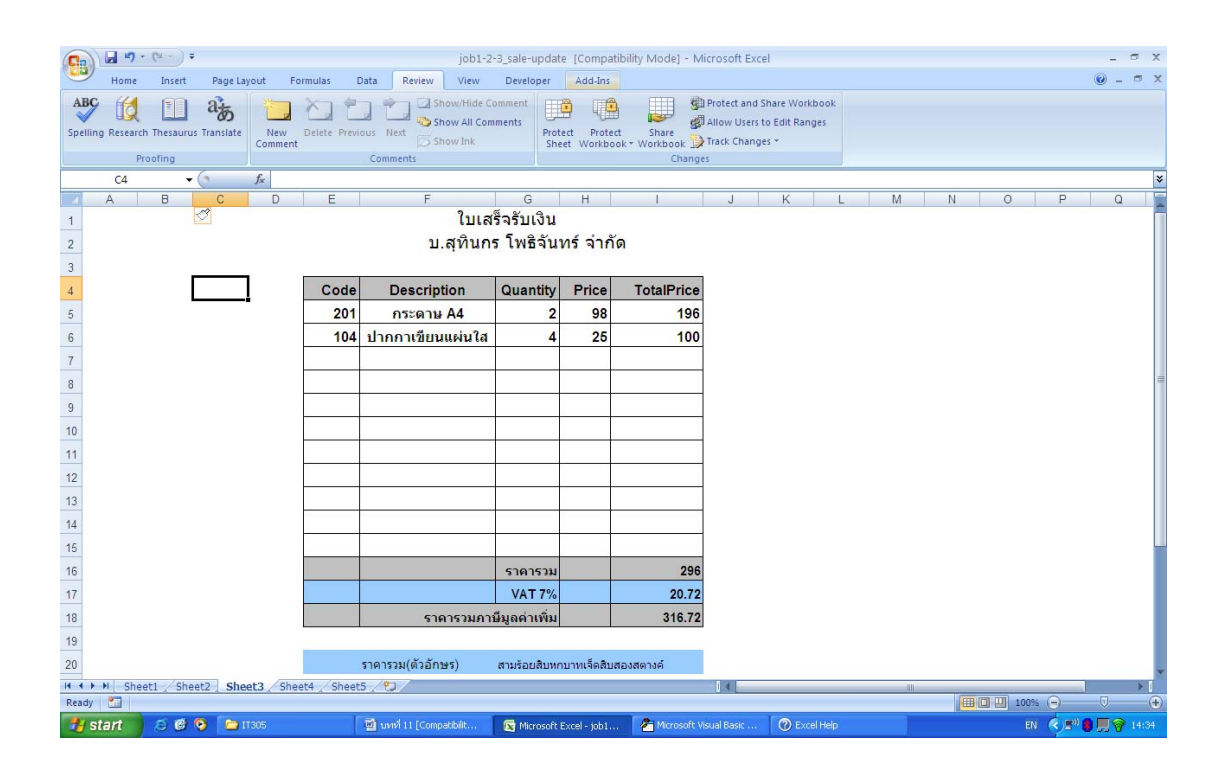

| (    | 1                | μ ×γ · (× · ) ≠                         | job1-2-3_sa                                                          | ale-update [Compatibility Mode]           | - Microsoft Excel                        | - ¤ x                            |
|------|------------------|-----------------------------------------|----------------------------------------------------------------------|-------------------------------------------|------------------------------------------|----------------------------------|
| Q    | 9                | Home Insert Page Layout Form            | ulas Data Review View De                                             | eveloper Add-Ins                          |                                          | @ _ = ×                          |
|      | fx               | Σ 😥 😥 î 🔺                               |                                                                      | Define Name *                             | Trace Precedents Show Formulas           | Calculate Now                    |
| F    | Insert<br>unctio | AutoSum Recently Financial Logical Text | Date & Lookup & Math More<br>Time * Reference * & Trig * Functions * | Name<br>Manager III Create from Selection | Remove Arrows - 🛞 Evaluate Formula Winde | .h Calculation 🛄 Calculate Sheet |
|      |                  | Function Libra                          | ny                                                                   | Defined Names                             | Formula Auditing                         | Calculation                      |
| _    |                  | B19 ▼ (? <i>f</i> <sub>x</sub> =INT(\$  | B18-\$A19*1000)                                                      |                                           |                                          | ×                                |
|      |                  | Δ                                       | B                                                                    | C C                                       | D                                        | 📕 Clip Art 🔻 🛪                   |
| -    | 7                | 7                                       | 150                                                                  |                                           |                                          | Search for:                      |
| 0    | 0                | 9                                       |                                                                      | -                                         | -                                        | Google Connection                |
| -    | 0                | 0                                       | 100 Láo                                                              |                                           | -                                        | Selected collections             |
| -    | 9                | 9                                       |                                                                      |                                           | -                                        | Results should be:               |
| F    | 10               | 10                                      | สบ                                                                   |                                           | -                                        | All media file types 🗸 🗸         |
| -    | 11               | 100                                     | รอย                                                                  |                                           | -                                        |                                  |
| -    | 12               | 1000                                    | พ่น                                                                  |                                           | -                                        |                                  |
| 6    | 13               | 10000                                   | หมีน                                                                 |                                           | -                                        |                                  |
| -    | 14               |                                         | บาท                                                                  |                                           | -                                        |                                  |
| F    | 15               |                                         | สตางค์                                                               |                                           |                                          |                                  |
| Ε    | 16               |                                         | 1                                                                    | _                                         |                                          | _                                |
| 64   | 17               | 316.720001220703                        |                                                                      |                                           |                                          |                                  |
| F    | 18               | =INT(\$A17/10000)                       | =INT(\$A17-\$A18*10000)                                              |                                           |                                          |                                  |
| 13   | 19               | =INT(\$B18/1000)                        | =INT(SB18-SA19*1000)                                                 |                                           |                                          |                                  |
| 14   | 20               | =INT(\$B19/100)                         | =INT(\$B19-(\$A20*100))                                              |                                           |                                          |                                  |
| -    | 21               | =INT(\$B20/10)                          | =INT(\$B20-\$A21*10)                                                 |                                           |                                          |                                  |
| 1.15 | 22               | =INT(\$B21/1)                           |                                                                      |                                           |                                          |                                  |
| 16   | 23               |                                         |                                                                      | _                                         |                                          |                                  |
| -    | 24               | =(\$A17-INT(\$A17))                     | =INT((\$A24*100)+0.5)                                                |                                           |                                          | Organize clips                   |
| - 12 | 25               | =INT((\$B24)/10)                        |                                                                      |                                           |                                          | Clip art on Office Online        |
|      | -                |                                         | Chaote (9)                                                           |                                           |                                          | Tips for finding clips           |
| R    | ady              | Page: 1 of 2                            | Zoneeta Z Ca                                                         |                                           |                                          | 100% 🗩 🔍 🕀                       |
| 2    | 🛃 st             | tart 🛛 😂 🗐 🎯 🖸 11305                    | 📓 นหพี่ 11 [Compatibilit 💽                                           | Microsoft Excel - job1 🙆 Micros           | soft Visual Basic 🕜 Excel Help           | EN 🔦 🕬 🎒 🛄 🛜 14:48               |

### การใช้ตารางช่วยในการสร้างข้อความจำนวนเงินเป็นตัวอักษในภาษาไทย

กรณีย์ที่ 2 การสร้างระบบจัคการสินคงตลังโคยใช้วธิการร้างแบบจำลอง

การจดสินค้างคลังในสภาพที่มีความยึดหยุ่นนั้นจะดำเนินการโดยอาศัยข้อมูลต่อไปนี้ ประกอบการพิจารณา

- ค่าดูแลสินค้าระหว่างที่ยังอยู่ใน Stock Holding Cost
- ค่าใช้ง่ายในการสั่งศื้อสินค้าหนึ่งครั้ง Reorder Cost
- ค่าเสียโอกาส ถ้าสินค้าไม่เพียงพอในการบาย Loss Sale
- ความต้องการของสินค้าที่ไม่แน่นอน Demand (อยู่ระหว่าง a-b)
- การส่งสินค้าจาก Supplier Lead Time ที่ไม่แนนอน(อยู่ระหว่าง c-d)

จากข้อตกลงที่กล่าวมาแล้วจงจำลองระบบเพื่อหาจุดสั่งซื้อของสินค้า (Reorder Level) และ ปริมมาณการสั่งซื้อสินค้า (Reorder Quantity) ที่เหมาะสม

|      | job6_invertory [Compatibility Mode] - Microsoft Excel |         |          |                         |              |               |             |              |          |           |      |                  |     |   |   |     |                           |         |
|------|-------------------------------------------------------|---------|----------|-------------------------|--------------|---------------|-------------|--------------|----------|-----------|------|------------------|-----|---|---|-----|---------------------------|---------|
|      | Но                                                    | me Inse | ert Pag  | e Layout For            | mulas D      | Data Revi     | w View      | Developer    | Add-Ins  |           |      |                  |     |   |   |     | 0                         | _ = >   |
|      | Bluetoot                                              | h *     |          |                         |              |               |             |              |          |           |      |                  |     |   |   |     |                           |         |
|      |                                                       |         |          |                         |              |               |             |              |          |           |      |                  |     |   |   |     |                           |         |
|      |                                                       |         |          |                         |              |               |             |              |          |           |      |                  |     |   |   |     |                           |         |
| Mer  | u Comma                                               | ands    |          |                         |              |               |             |              |          |           |      |                  |     |   |   |     |                           |         |
|      | SUI                                                   | м       | - (* ×   | ✓ f <sub>x</sub> =IF(\$ | 84-\$C4>0,\$ | 84-\$C4,\$B4  | +\$M\$2)    |              |          |           |      |                  |     |   |   |     |                           | 2       |
|      | А                                                     | В       | С        | D                       | Е            | F             | G           | Н            | I        | J         | к    | L                | М   | N | 0 | -   | Clip Art                  | * *     |
| 1    | Day                                                   | Stock   | Demand   | UpdateStock             | LessTime     | CountDown     | ReOrderCost | HoldingCost  | LossSale | TotalCost |      | Re-Oder Level    | 60  |   |   |     | Search for:               | Go      |
| 2    | 1                                                     | 221     | 240      | 321                     | 0            | 0             | 0           | 160500       | 1900     | 162400    |      | Re-Oder Quantity | 100 | 1 |   |     | Search in:                |         |
| 3    | 2                                                     | 260     | 182      | 78                      | 0            | 0             | 0           | 39000        | 0        | 39000     |      |                  |     |   |   |     | Selected collections      | ~       |
| 4    | 3                                                     | 263     | 78       | 3B4+SMS2)               | 0            | 0             | 0           | 92500        | 0        | 92500     |      | Re-Order Cost    | 500 |   |   |     | Results should be:        |         |
| 5    | 4                                                     | 246     | 171      | 75                      | 0            | 0             | 0           | 37500        | 0        | 37500     |      | Holding Cost     | 3   |   |   |     | All media file types      | ~       |
| 6    | 5                                                     | 243     | 77       | 166                     | 0            | 0             | 0           | 83000        | 0        | 83000     |      | Loss Sale        | 100 |   |   |     |                           |         |
| 7    | 6                                                     | 295     | 188      | 107                     | 0            | 0             | 0           | 53500        | 0        | 53500     |      |                  |     |   |   |     |                           |         |
| 8    | 7                                                     | 225     | 182      | 43                      | 1            | 0             | 60          | 21500        | 0        | 21560     |      | DUN              |     |   |   |     |                           |         |
| 9    | 8                                                     | 296     | 37       | 259                     | 0            | 0             | 0           | 129500       | 0        | 129500    |      | RUN              |     |   |   |     |                           |         |
| 10   | 9                                                     | 174     | 217      | 274                     | 0            | 0             | 0           | 137000       | 4300     | 141300    |      |                  |     |   |   |     |                           |         |
| 11   | 10                                                    | 153     | 152      | 1                       | 2            | 0             | 60          | 500          | 0        | 560       |      |                  |     |   |   |     |                           |         |
| 12   | 11                                                    | 267     | 37       | 230                     | 0            | 1             | 0           | 115000       | 0        | 115000    |      |                  |     |   |   |     |                           |         |
| 13   | 12                                                    | 202     | 198      | 4                       | 2            | 0             | 60          | 2000         | 0        | 2060      |      |                  |     |   |   |     |                           |         |
| 14   | 13                                                    | 198     | 264      | 298                     | 0            | 1             | 0           | 149000       | 6600     | 155600    |      |                  |     |   |   |     |                           |         |
| 15   | 14                                                    | 182     | 51       | 131                     | 0            | 0             | 0           | 65500        | 0        | 65500     |      |                  |     |   |   |     |                           |         |
| 16   | 15                                                    | 236     | 187      | 49                      | 4            | 0             | 60          | 24500        | 0        | 24560     |      |                  |     |   |   |     |                           |         |
| 17   | 16                                                    | 328     | 246      | 82                      | 0            | 3             | 0           | 41000        | 0        | 41000     |      |                  |     |   |   |     |                           | _       |
| 18   | 17                                                    | 235     | 206      | 29                      | 4            | 2             | 60          | 14500        | 0        | 14560     |      |                  |     |   |   |     | G Organize clips          |         |
| 19   | 18                                                    | 299     | 182      | 117                     | 0            | 3             | 0           | 58500        | 0        | 58500     |      |                  |     |   |   |     | Clip art on Office Online | 2       |
| 14 4 | <b>н</b> н .                                          | Sheet1  | Sheet3 🏑 | 9/                      |              |               |             |              | Ī        | 4         |      |                  |     |   |   | × I | Inps for rinding clips    |         |
| Edit | 2                                                     | _       |          |                         |              |               |             |              |          | _         |      |                  |     | _ | 1 |     | 100% 🔾 👘                  | e       |
| 1    | start                                                 | BI      | 6 📀 🧃    | 11305                   |              | 📓 นทที่ 11 [0 |             | nicrosoft Vi |          | 🛃 job6    | jnve | rtory [Com 🕜 🛛   |     |   |   |     | EN 🔇 🔊 🛢 📕 🕯              | 7 15:30 |

ข้อมูลที่ได้จากการจำลองระบบ

## การรับข้อมูลเข้าสู่ระบบ

|                                       | job6_invertory [Compatibility Mode] - Microsoft Excel |          |          |             |         |          |                  |          |             |             |       |         |                  |     |   |   |   |                           |
|---------------------------------------|-------------------------------------------------------|----------|----------|-------------|---------|----------|------------------|----------|-------------|-------------|-------|---------|------------------|-----|---|---|---|---------------------------|
|                                       | Но                                                    | ime Inse | ert Page | Layout For  | nulas   | Data     | a Review         | View     | Developer   | Add-Ins     |       |         |                  |     |   |   |   | @_ = ×                    |
|                                       | Bluetoot                                              | th -     |          |             |         |          |                  |          |             |             |       |         |                  |     |   |   |   |                           |
|                                       |                                                       |          |          |             |         |          |                  |          |             |             |       |         |                  |     |   |   |   |                           |
|                                       |                                                       |          |          |             |         |          |                  |          |             |             |       |         |                  |     |   |   |   |                           |
| Mer                                   | u Commi                                               | ands     |          |             |         |          |                  |          |             |             |       |         |                  |     |   |   |   |                           |
|                                       |                                                       |          | - (9     | fx =IF(\$E  | 35-\$C5 | 5>0,\$B5 | 5-\$C5,\$B5+\$M  | \$2)     |             |             |       |         |                  |     |   | * |   |                           |
|                                       | A                                                     | В        | С        | D           | IN      | IVERTO   | RY               |          |             |             |       | ł       | K L              | М   | N | 0 | 4 | Clip Art 🔻 🗙              |
| 1                                     | Day                                                   | Stock    | Demand   | UpdateStock | Le      | Input    | Data             |          |             |             | Cos   | t       | Re-Oder Level    | 50  |   |   |   | Search for:               |
| 2                                     | 1                                                     | 306      | 330      | 386         |         | REOR     | RDER LEVEL       | 50       | UNITS       |             | 00    |         | Re-Oder Quantity | 80  |   |   |   | Search in:                |
| 3                                     | 2                                                     | 236      | 69       | 167         |         | REOR     | RDER QUANTIT     | Y 80     | UNITS       |             | 00    | Τ       |                  |     |   |   |   | Selected collections      |
| 4                                     | 3                                                     | 260      | 219      | 0           |         |          |                  | 1        |             |             |       | Re-Orde | Re-Order Cost    | 200 |   |   |   | Results should be:        |
| 5                                     | 4                                                     | 188      | 100      | 88          |         | REOR     | RDER COST        | 200      | B/U         | nit         | 00    |         | Holding Cost     | 2   |   |   |   | All media file types 🛛 👻  |
| 6                                     | 5                                                     | 321      | 155      | 166         |         | HOLD     | DING COST        | 2        | B/U         | Init        | 00    |         | Loss Sale        | 500 | 1 |   |   |                           |
| 7                                     | 6                                                     | 188      | 267      | 268         |         | LOSS     | SALE COST        | 500      | B/U         | B/Unit      |       |         |                  |     |   |   |   |                           |
| 8                                     | 7                                                     | 167      | 80       | 87          |         |          |                  | [******  |             |             | 00    |         | -                |     | 1 |   |   |                           |
| 9                                     | 8                                                     | 270      | 91       | 179         |         |          |                  | IN       | PUT         |             | 00    |         | RUN              |     |   |   |   |                           |
| 10                                    | 9                                                     | 160      | 122      | 38          |         |          |                  | DE       |             |             | 50    |         |                  |     |   |   |   |                           |
| 11                                    | 10                                                    | 206      | 208      | 286         |         |          |                  |          | UKT         |             | 00    |         |                  |     |   |   |   |                           |
| 12                                    | 11                                                    | 340      | 157      | 183         |         | Sutinn   | iakorn Pothic    | han 460  | 5500281     | Exit        | 00    |         |                  |     |   |   |   |                           |
| 13                                    | 12                                                    | 235      | 59       | 176         |         |          |                  |          |             |             | 00    |         |                  |     |   |   |   |                           |
| 14                                    | 13                                                    | 349      | 105      | 244         | 0       |          | 0                | 0        | 48800       | 0           | 48800 |         |                  |     |   |   |   |                           |
| 15                                    | 14                                                    | 214      | 53       | 161         | 0       |          | 0                | 0        | 32200       | 0           | 32200 |         |                  |     |   |   |   |                           |
| 16                                    | 15                                                    | 232      | 48       | 184         | 0       | <b>)</b> | 0                | 0        | 36800       | 0           | 36800 |         |                  |     |   |   |   |                           |
| 17                                    | 16                                                    | 241      | 279      | 321         | 0       |          | 0                | 0        | 64200       | 19000       | 83200 |         |                  |     |   |   |   |                           |
| 18                                    | 17                                                    | 242      | 79       | 163         | 0       |          | 0                | 0        | 32600       | 0           | 32600 |         |                  |     |   |   |   | G Organize clips          |
| 19                                    | 18                                                    | 296      | 145      | 151         | 0       |          | 0                | 0        | 30200       | 0           | 30200 |         |                  |     |   |   |   | Clip art on Office Online |
| I I I I I I I I I I I I I I I I I I I |                                                       |          |          |             |         |          |                  |          |             |             |       |         |                  |     |   |   | ī | Inps for ringing clips    |
| Rea                                   | dy 🛅                                                  |          |          |             |         | _        |                  |          |             |             |       |         |                  |     |   | Œ |   | 🛄 100% 😑 🔍 🕀              |
| -                                     | start                                                 | BI       | 9 📀 🚺    | 11305       |         | ١.       | 1 นทที่ 11 [Comp | atibilit | nicrosoft V | isual Basic | 🛃 job | 6_im    | vertory [Com 🕜 E |     |   |   |   | EN 🔇 🔊 🏮 💭 🎯 15:33 .      |

คำตอบจากระบบจากการ Simulate โดยใช้ Excel ร่วมกับ VBA

| 0    |          | u7 - (u - | •          |                |           |                 |             | b6_invertory [C | ompatibility | Mode] - | Microsoft Ex                            | cel    |            |    |   |                    | - 5                       | ×                 |
|------|----------|-----------|------------|----------------|-----------|-----------------|-------------|-----------------|--------------|---------|-----------------------------------------|--------|------------|----|---|--------------------|---------------------------|-------------------|
| 000  | Но       | me Inse   | rt Page    | e Layout For   | nulas     | Data Revie      | w View      | Developer       | Add-Ins      |         |                                         |        |            |    |   |                    | 0 - 1                     | 5 X               |
|      | Bluetoot | h *       |            |                |           |                 |             |                 |              |         |                                         |        |            |    |   |                    |                           |                   |
|      |          |           |            |                |           |                 |             |                 |              |         |                                         |        |            |    |   |                    |                           |                   |
| Man  | Comm     | and a     |            |                |           |                 |             |                 |              |         |                                         |        |            |    |   |                    |                           |                   |
| wier | ia comm  | anusj     | <b>-</b> 6 | fr =IF(SE      | 35-\$C5>0 | \$85-\$C5 \$85+ | \$M\$2)     |                 |              | _       |                                         | _      |            |    |   |                    |                           | ¥                 |
|      | ۵        | в         | 0          | D              | INVE      | RTORY           | 0.1102)     |                 |              | X       | к                                       | 1      | М          | N  | 0 |                    | Clip Art                  | ▼ ×               |
| 1    | Dav      | Stock     | Demand     | LindateStock   | Le - Ir   | nut Data        |             | REPORT          |              |         |                                         | avel . | 50         |    | - |                    | Search for:               |                   |
| 0    | 4        | 200       | 220        | 200            | -         |                 | 50          |                 |              |         |                                         |        |            |    |   | +                  | Go                        | <u>_</u>          |
| 2    | -        | 220       | 000        | 407            |           |                 |             | т               | DTAL COST    | 1227280 |                                         | ſ o    | itout      |    |   | +                  | Search in:                |                   |
| 0    | -        | 236       | 65         | 167            | - '       | REURDER QUAN    |             | AVEC            | 40909.3      | -       |                                         | Ilput  |            |    | + | Results should be: |                           |                   |
| 4    | 3        | 260       | 215        | 0              | - 6       | REORDER COST    | 200         | ATU             | CAGE COST    | 100000  |                                         | Cost   | 200        | -  |   | -                  | All media file types      | ~                 |
| 5    | 4        | 188       | 100        | 88             |           | IOLDING COST    | 2           | AVERAGE RE-OF   | 6            |         | Ost                                     | 2      |            |    |   |                    | _                         |                   |
| 6    | 5        | 321       | 155        | 166            | - ı       | OSS SALE COST   | 500         | AVERAGE HOLI    | 37820        |         |                                         | 500    | -          |    | - |                    |                           |                   |
| 7    | 6        | 188       | 267        | 268            |           |                 |             |                 | 2082.22      | 0000    |                                         |        |            |    | + |                    |                           |                   |
| 8    | 7        | 167       | 80         | 87             |           |                 |             | ATCRAGE         | OSS SALL     | 0000.00 | 3333                                    | UN     |            |    |   | _                  |                           |                   |
| 9    | 8        | 270       | 91         | 179            |           |                 |             |                 |              | DISPL   | AY                                      |        | _          |    |   |                    |                           |                   |
| 10   | 9        | 160       | 122        | 38             |           |                 |             |                 |              |         |                                         |        |            |    |   |                    |                           |                   |
| 11   | 10       | 206       | 208        | 286            |           |                 |             | Sutinnakorn P   | Pothichan    |         |                                         |        |            |    |   |                    |                           |                   |
| 12   | 11       | 340       | 157        | 183            | Su        | tinnakorn Pot   | hichan 4    | 4605500281      |              |         |                                         |        |            |    |   |                    |                           |                   |
| 13   | 12       | 235       | 59         | 176            |           |                 |             |                 |              |         | Exit                                    |        |            |    |   |                    |                           |                   |
| 14   | 13       | 349       | 105        | 244            | 0         | 0               | 0 L         | 40000           | · ·          | 40000   |                                         |        |            |    |   |                    |                           |                   |
| 15   | 14       | 214       | 53         | 161            | 0         | 0               | 0           | 32200           | 0            | 32200   |                                         |        |            |    |   |                    |                           |                   |
| 16   | 15       | 232       | 48         | 184            | 0         | 0               | 0           | 36800           | 0            | 36800   |                                         |        |            | ĺ. |   |                    |                           |                   |
| 17   | 16       | 241       | 279        | 321            | 0         | 0               | 0           | 64200           | 19000        | 83200   |                                         |        |            |    |   |                    |                           |                   |
| 18   | 17       | 242       | 79         | 163            | 0         | 0               | 0           | 32600           | 0            | 32600   |                                         |        |            |    |   | T                  | G Organize clips          |                   |
| 19   | 18       | 296       | 145        | 151            | 0         | 0               | 0           | 30200           | 0            | 30200   |                                         |        |            |    |   | *                  | Clip art on Office Online |                   |
| 14 4 | F FI     | Sheet1 /  | Sheet3 🏑   | 7              |           | al a            |             | 1               | I            | 1       |                                         | All    | 1          |    | ) | FT.                | Ips for finding clips     |                   |
| Rea  | dy 🔛     |           |            | -              | _         |                 |             | 1.4             |              |         | 21 - 21 - 22 - 22 - 22 - 22 - 22 - 22 - |        |            | _  | Œ | 10                 | Ⅲ 100% ( <del>-</del> )   | -( <del>+</del> ) |
| 2    | start    | e         | 90         | <b>)</b> 11305 |           | 👹 บทที่ 11 [C   | ompatibilit | Microsoft Vi    | sual Basic   | 🔮 jobé  | _invertory [Co                          | m 🛛 🕐  | Excel Help |    |   |                    | EN 🔇 🖉 🚺 💭 😚 15           | 5:35              |

## Source Code ในระบบงานนี้

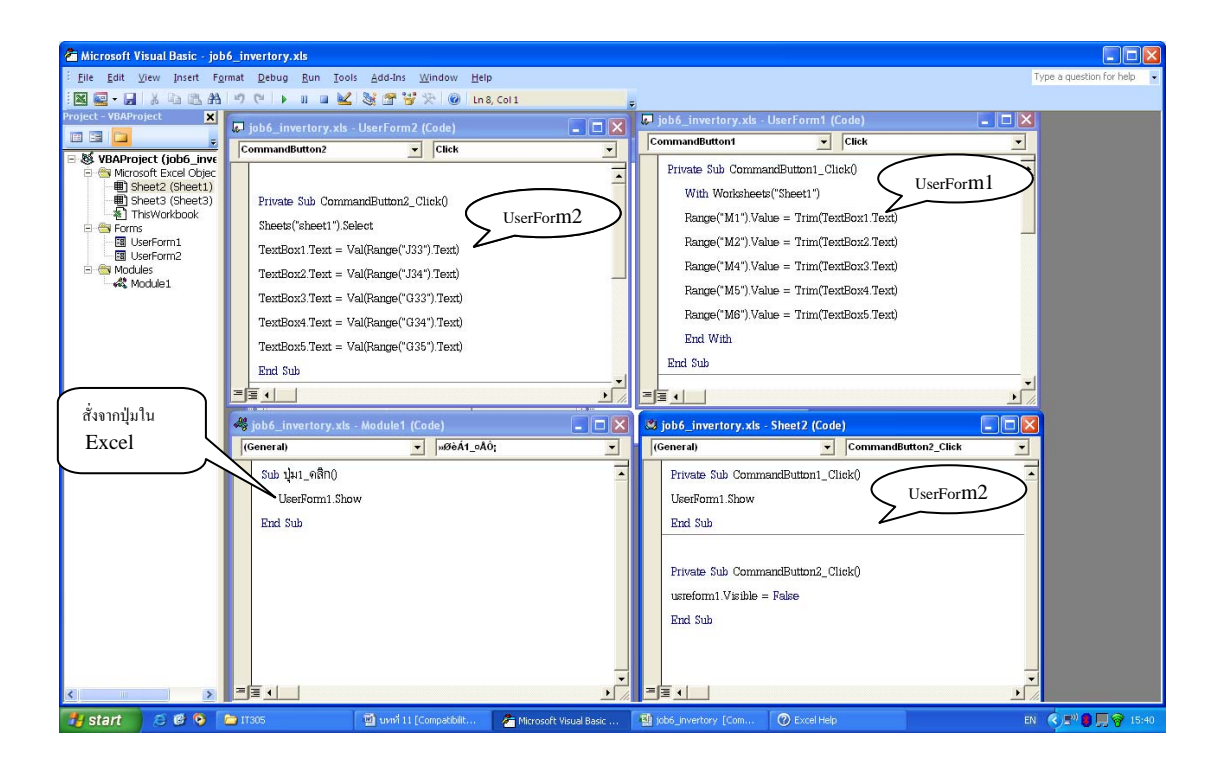